## **Building a Chemical Database**

In this tutorial we will build a database of COX-2 Inhibitors, perform chemical searching and clustering.

**Background** COX-2 selective inhibitor is a form of non-steroidal antiinflammatory drug (NSAID) that directly targets COX-2, an enzyme responsible for inflammation and pain. Targeting selectivity for COX-2 reduces the risk of peptic ulceration, and is the main feature of celecoxib, rofecoxib and other members of this drug class.

**Controversy** After several COX-2 inhibiting drugs were approved for marketing, data from clinical trials revealed that COX-2 inhibitors caused a significant increase in heart attacks and strokes, with some drugs in the class having worse risks than others. Rofecoxib (commonly known as Vioxx) was taken off the market in 2004 because of these concerns and celecoxib (Celebrex) and traditional NSAIDS received boxed warnings on their labels.

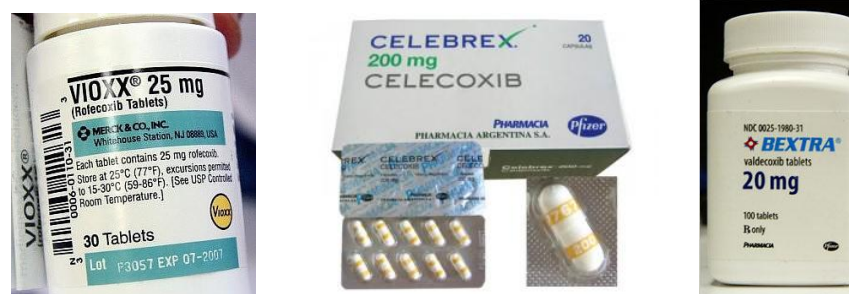

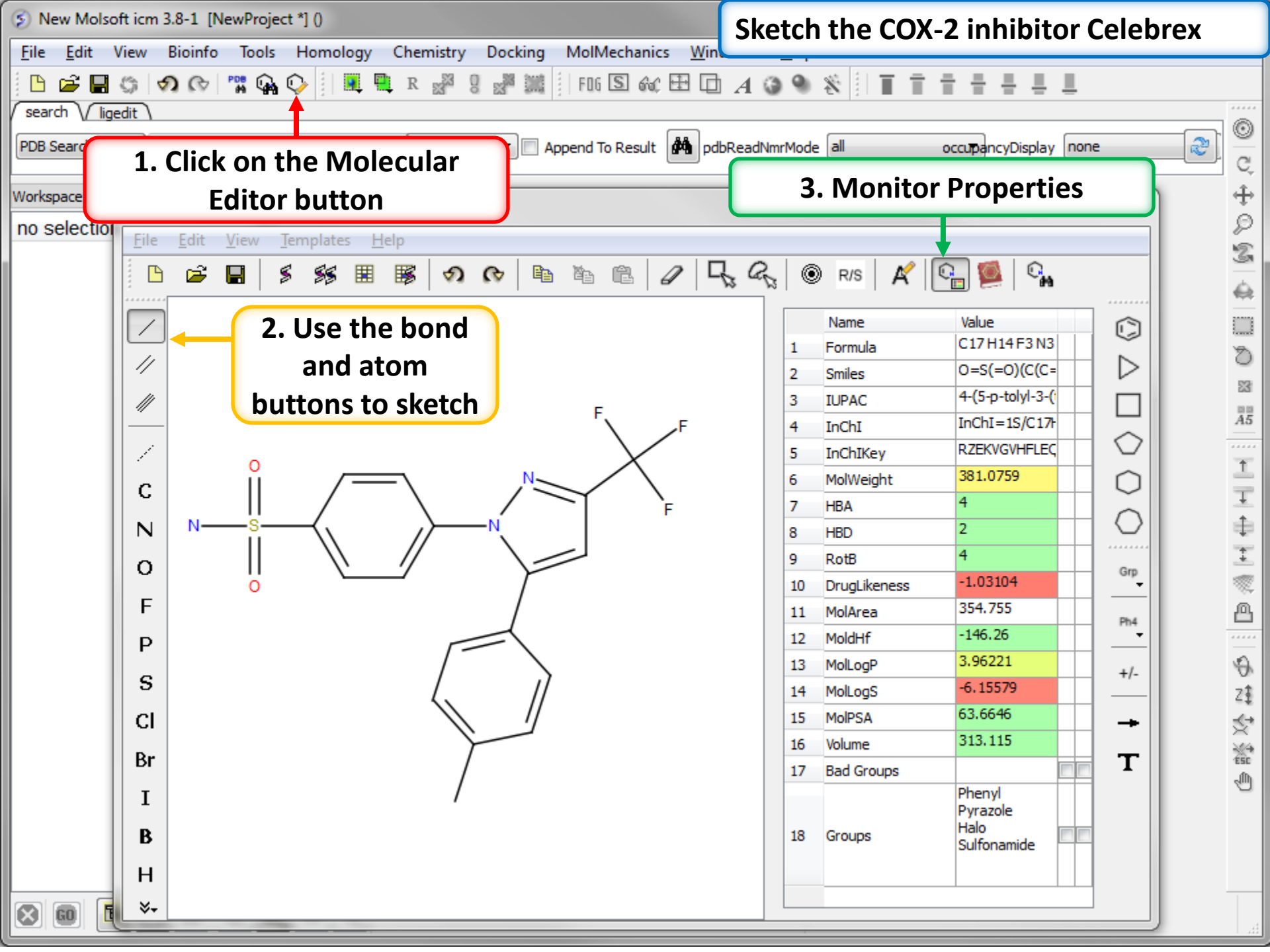

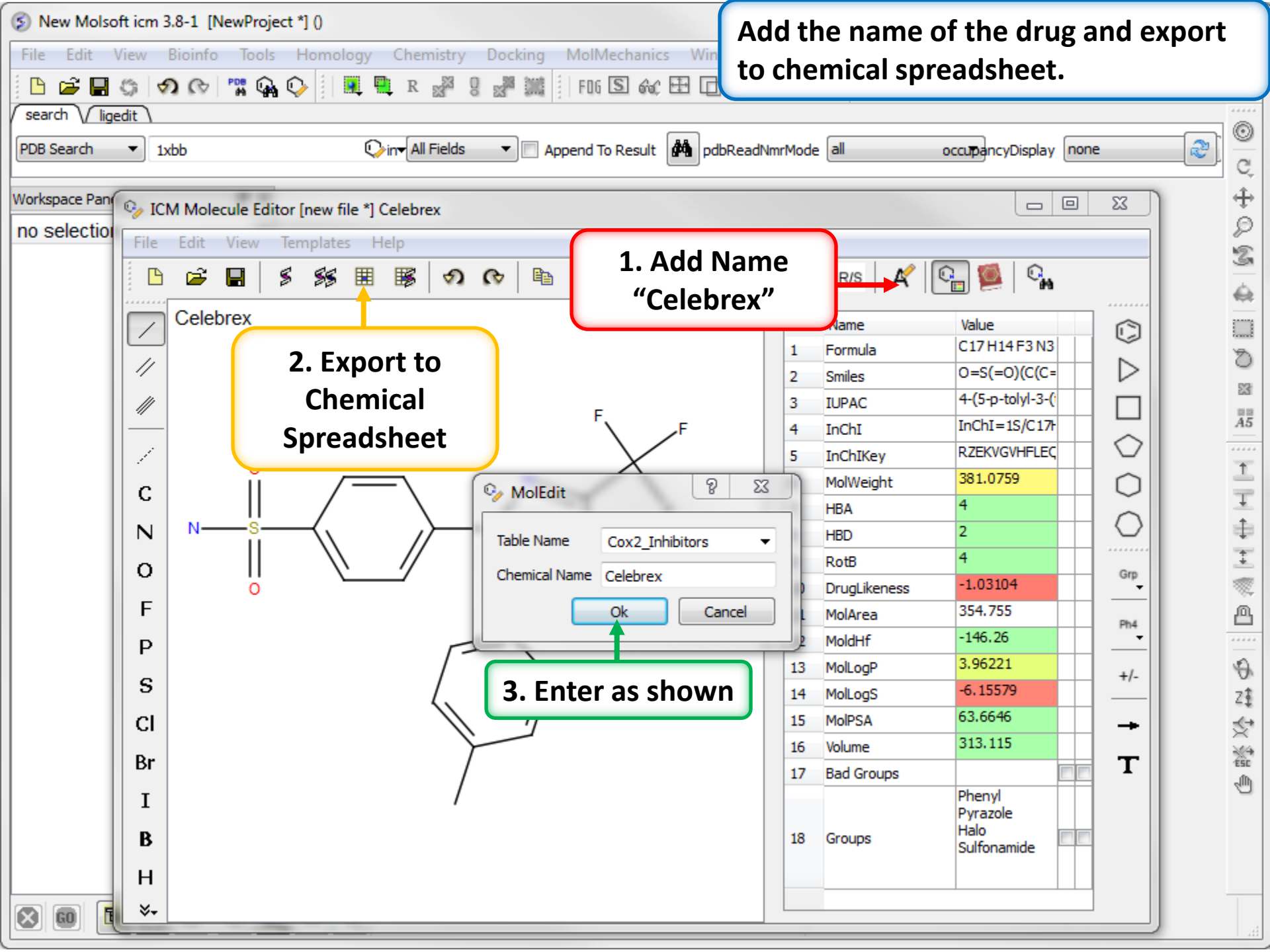

| S Cox2_Inhibitors Molsoft icm 3.8-1 [NewProject *] (1 table)  | 0                           | Observe new chemical spreadsheet.     |  |  |  |  |  |  |  |  |
|---------------------------------------------------------------|-----------------------------|---------------------------------------|--|--|--|--|--|--|--|--|
| <u>File Edit</u> View Bioinfo Tools Homology Chemistry Dockin | g MolMechanics <u>W</u> ind |                                       |  |  |  |  |  |  |  |  |
| 🕒 🖆 🖬 🦛 🔗 🕼 🐂 🖓 🚱 📲 🖩                                         | 1 FOG S & 🕀 🗗 A             |                                       |  |  |  |  |  |  |  |  |
| search Vigedit                                                |                             |                                       |  |  |  |  |  |  |  |  |
| PDB Search   Ixbb                                             | Append To Result 🙀 pdbRead  | NmrMode all occupancyDisplay none 🤯 🦉 |  |  |  |  |  |  |  |  |
| Workspace B × Cox2_Inhibitors                                 |                             |                                       |  |  |  |  |  |  |  |  |
| no selection 🔺                                                |                             | 2                                     |  |  |  |  |  |  |  |  |
| tables mol                                                    | Molecule<br>Name            |                                       |  |  |  |  |  |  |  |  |
| Cox2_li                                                       | Celebrey                    |                                       |  |  |  |  |  |  |  |  |
|                                                               | CONDICK                     |                                       |  |  |  |  |  |  |  |  |
| Han - S - N F                                                 |                             |                                       |  |  |  |  |  |  |  |  |
|                                                               |                             |                                       |  |  |  |  |  |  |  |  |
|                                                               |                             |                                       |  |  |  |  |  |  |  |  |
| F F                                                           |                             |                                       |  |  |  |  |  |  |  |  |
|                                                               |                             |                                       |  |  |  |  |  |  |  |  |
|                                                               |                             | ↓<br>↑                                |  |  |  |  |  |  |  |  |
|                                                               |                             | +                                     |  |  |  |  |  |  |  |  |
|                                                               |                             | *                                     |  |  |  |  |  |  |  |  |
|                                                               |                             | A.                                    |  |  |  |  |  |  |  |  |
|                                                               |                             |                                       |  |  |  |  |  |  |  |  |
|                                                               |                             | -Or                                   |  |  |  |  |  |  |  |  |
|                                                               |                             | Z                                     |  |  |  |  |  |  |  |  |
|                                                               |                             | ×.                                    |  |  |  |  |  |  |  |  |
|                                                               |                             | 100                                   |  |  |  |  |  |  |  |  |
|                                                               |                             |                                       |  |  |  |  |  |  |  |  |
|                                                               |                             |                                       |  |  |  |  |  |  |  |  |
|                                                               |                             |                                       |  |  |  |  |  |  |  |  |
|                                                               |                             |                                       |  |  |  |  |  |  |  |  |
|                                                               |                             |                                       |  |  |  |  |  |  |  |  |

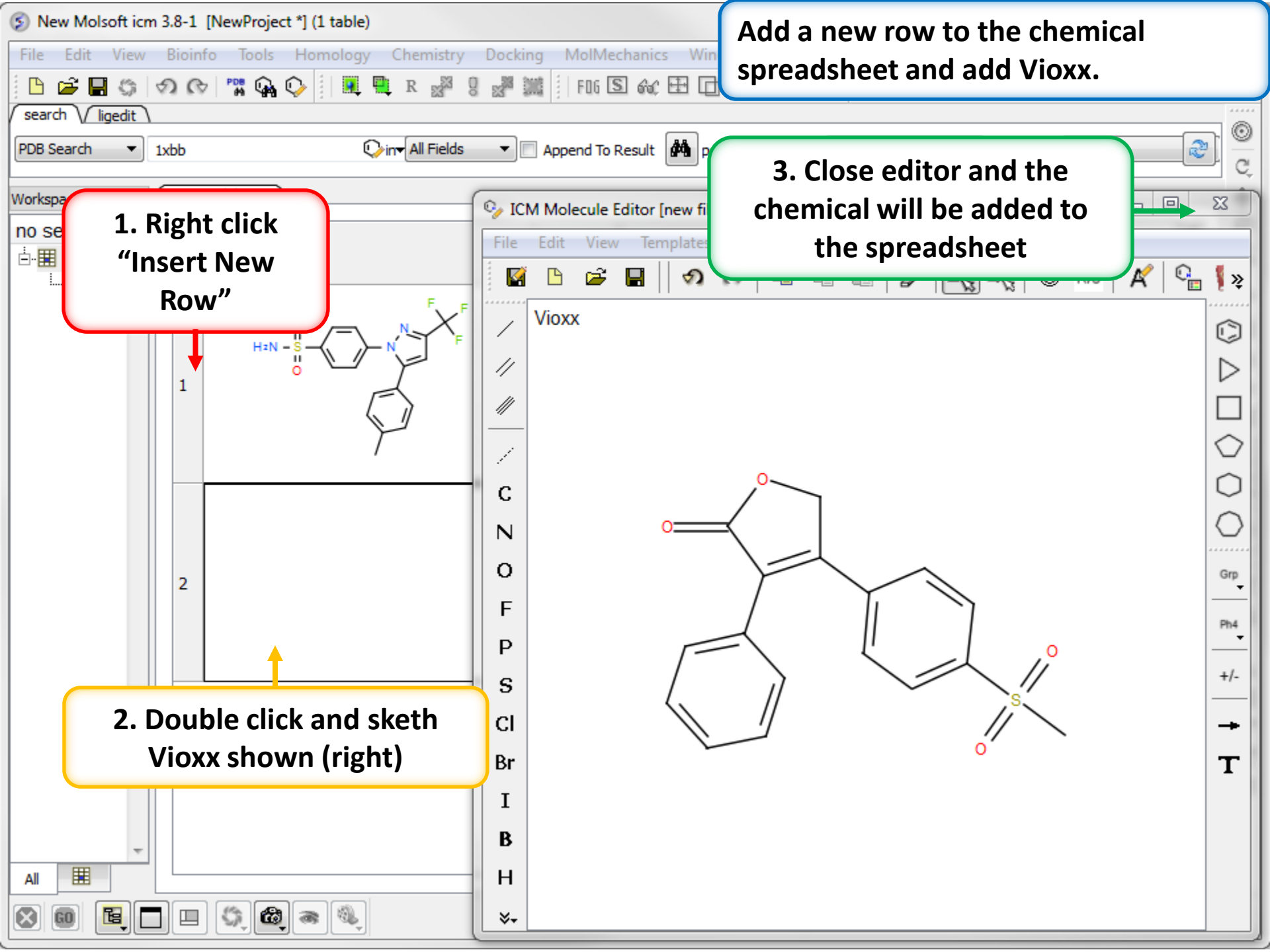

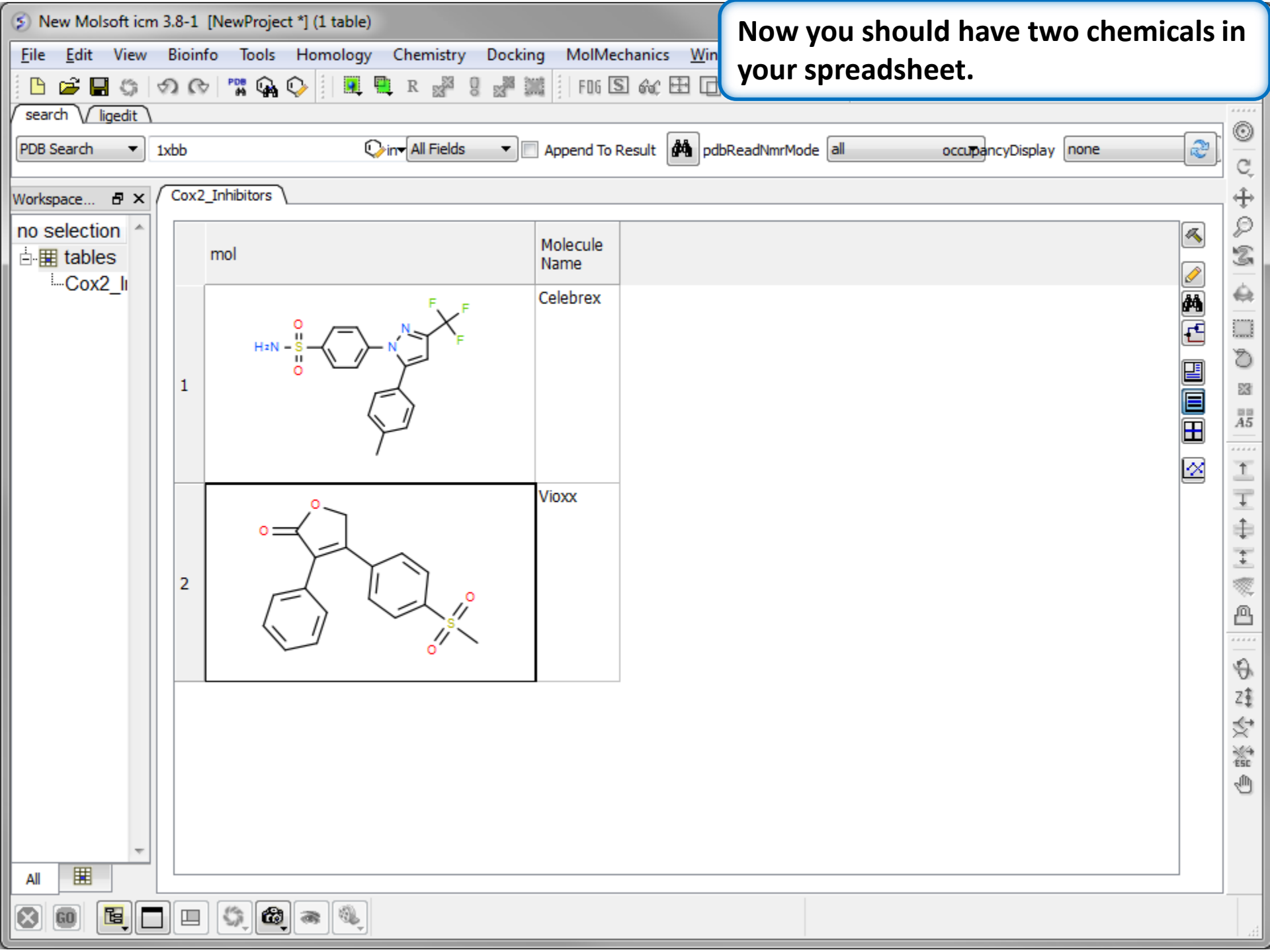

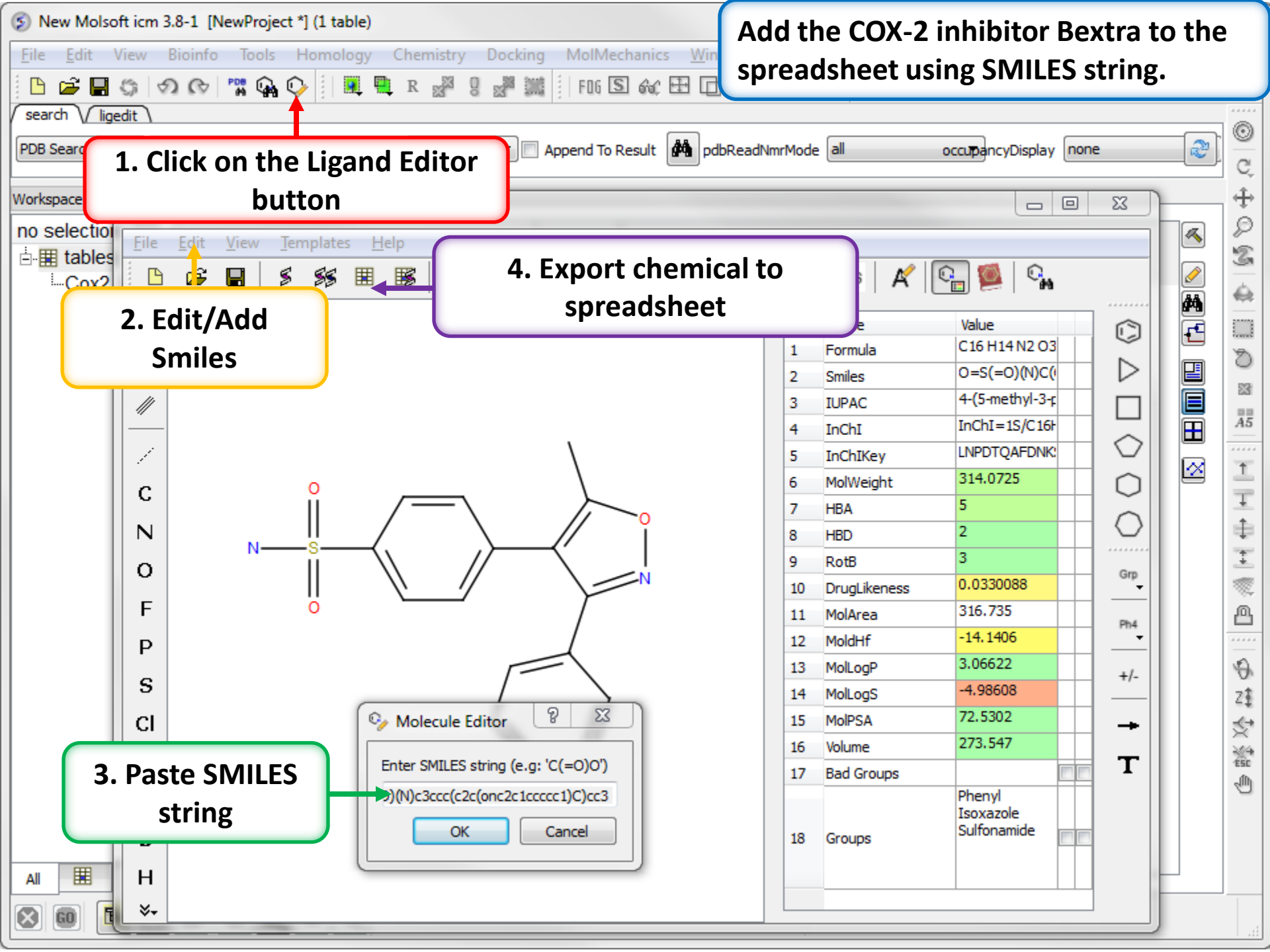

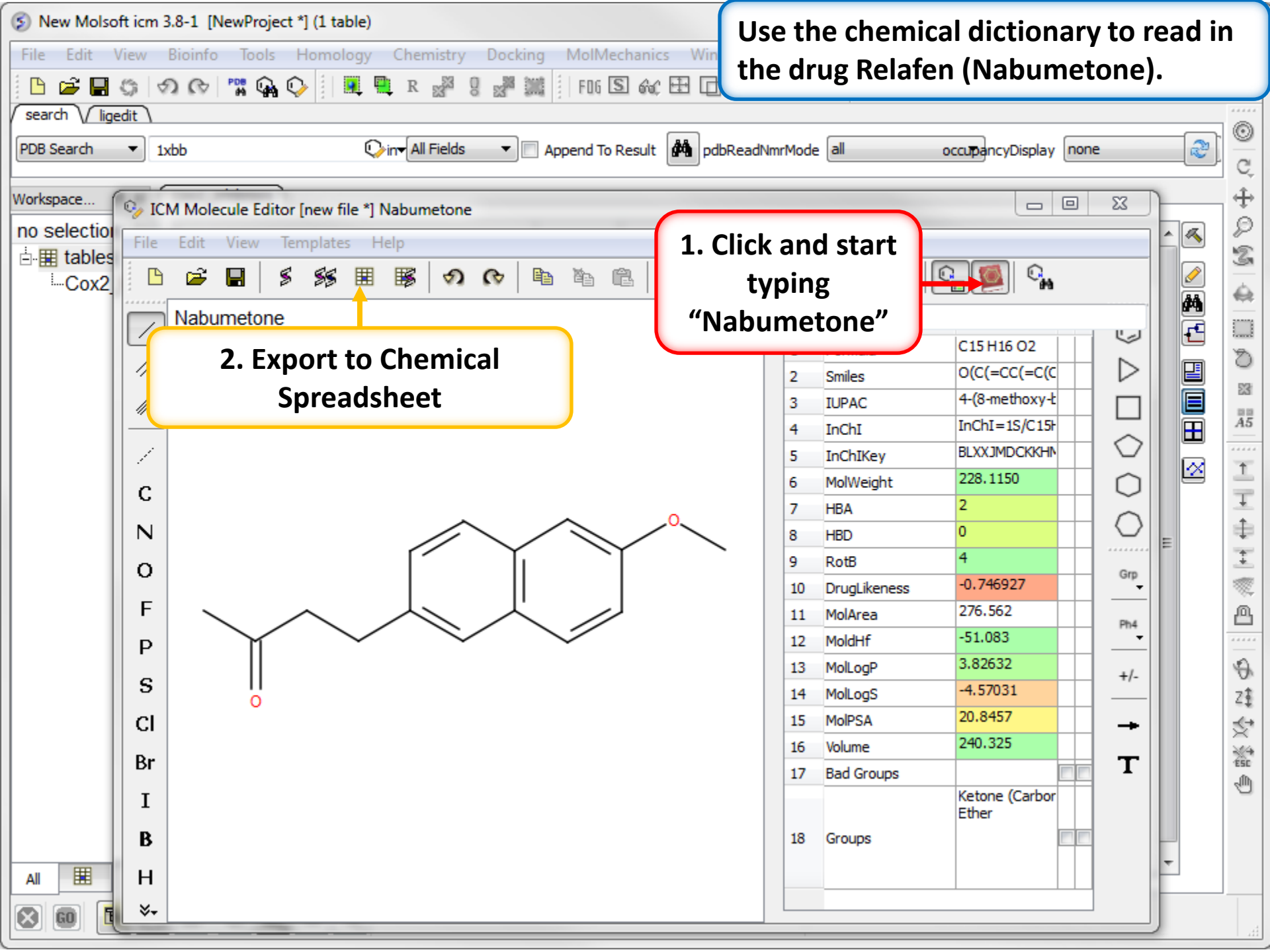

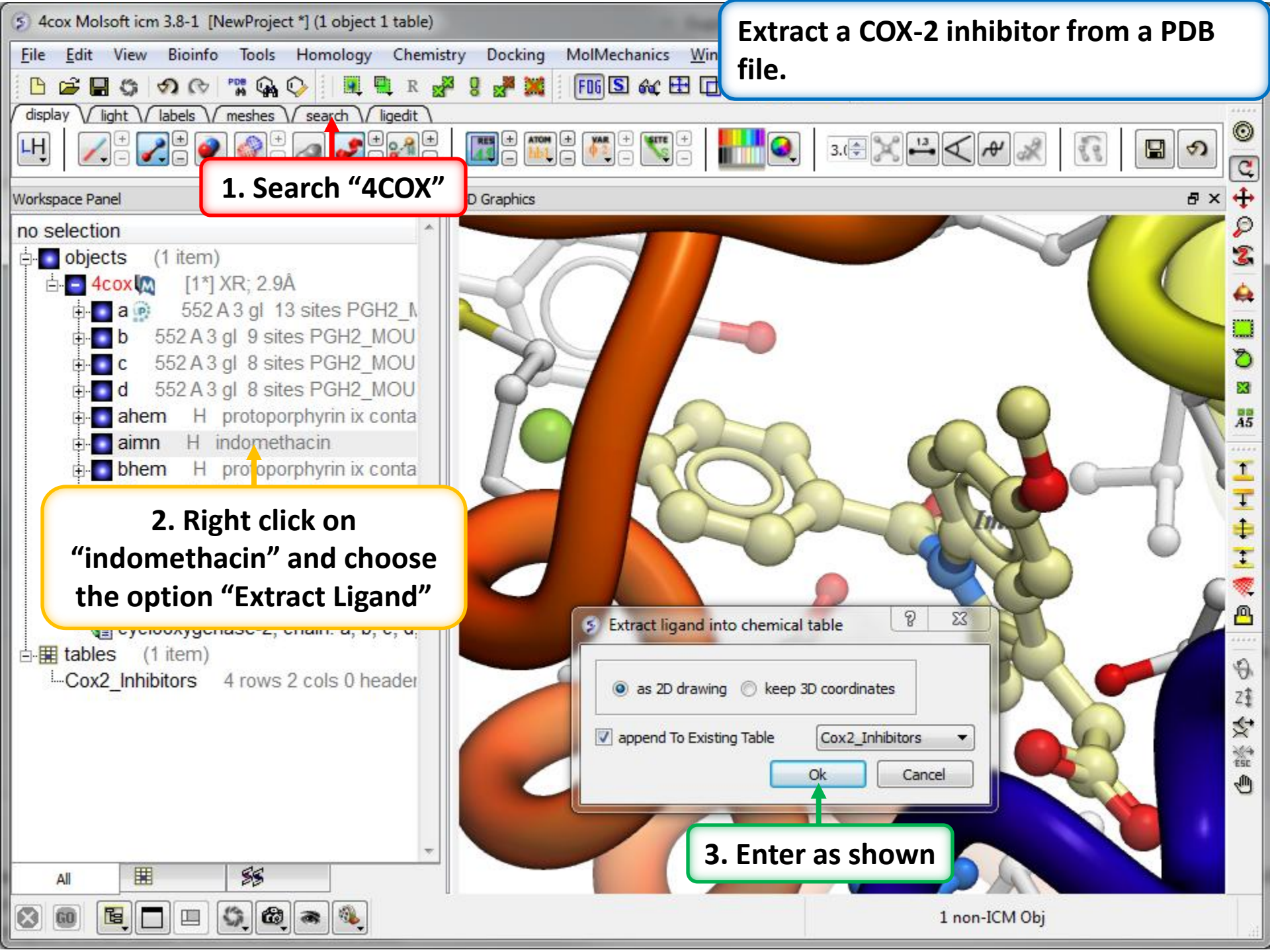

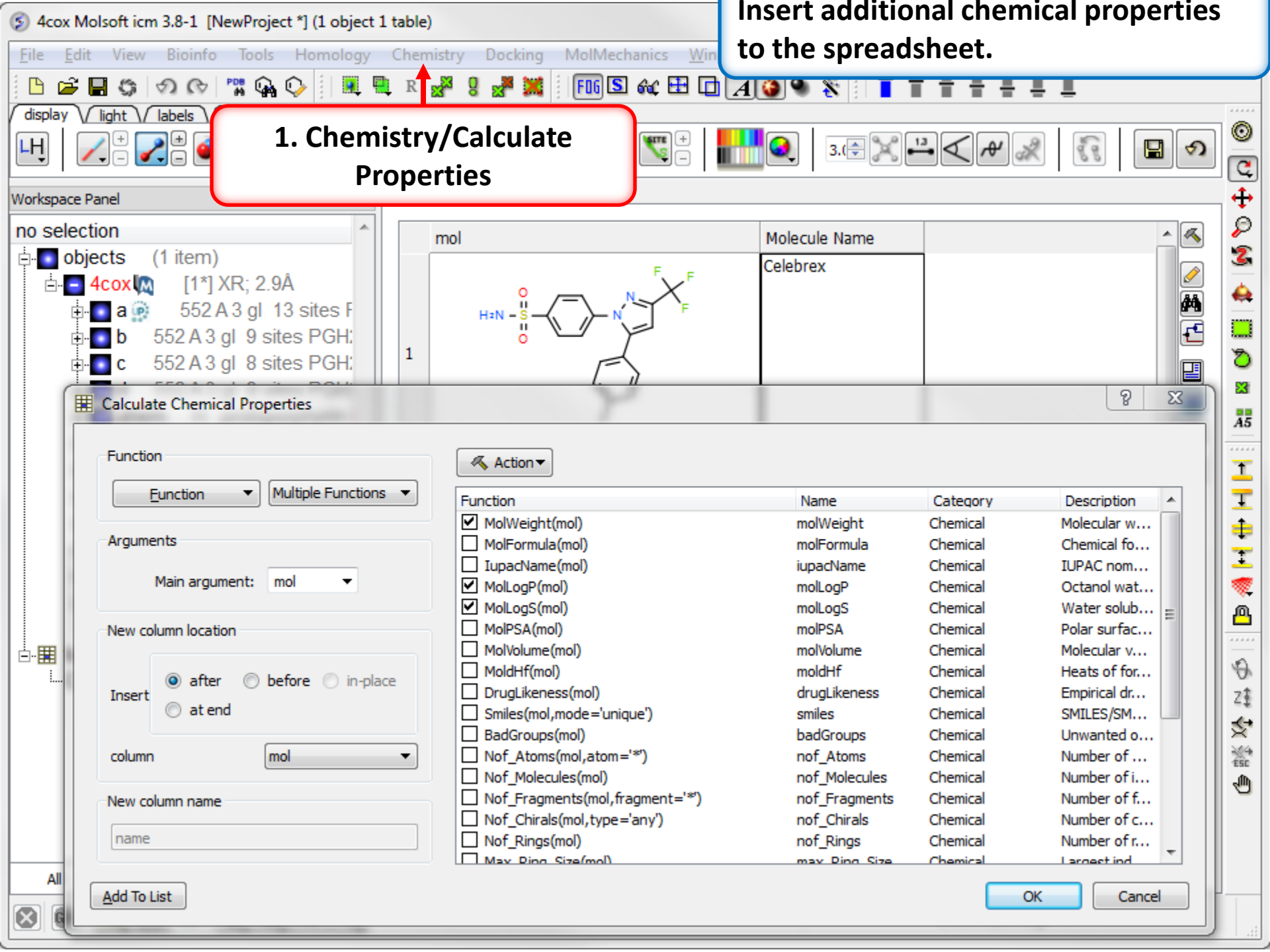

| ChEMBL - Mozilla Firefox                              |                                  |                                         | Search ChEMBL for COX2 inhibitors.  |                       |  |  |  |  |  |  |  |
|-------------------------------------------------------|----------------------------------|-----------------------------------------|-------------------------------------|-----------------------|--|--|--|--|--|--|--|
| <u>File Edit View History</u>                         | <u>B</u> ookmarks <u>Y</u> ahoo! | <u>T</u> ools <u>H</u> elp              |                                     |                       |  |  |  |  |  |  |  |
| ChEMBL                                                | +                                |                                         |                                     |                       |  |  |  |  |  |  |  |
| ♦ ♦ Attps://www.                                      | ww. <b>ebi.ac.uk</b> /chembl/    |                                         | ☆ マ × 🚷 - chembl                    | ₽ ♣ 🏫                 |  |  |  |  |  |  |  |
| EMBL-EBI                                              |                                  |                                         | Services Research Training About us |                       |  |  |  |  |  |  |  |
| 🗘 ChE                                                 | EMBL                             |                                         | W                                   | elicometi             |  |  |  |  |  |  |  |
| ChEMBL                                                | EBI > Databases > S              | mall Molecules > ChEMBL Database > Home |                                     |                       |  |  |  |  |  |  |  |
| Downloads                                             | cox2                             |                                         | Compounds Targets Assays Docur      | ments Activity Source |  |  |  |  |  |  |  |
| Malaria Data                                          | Ligand Search                    | Tarnet Search Browse Tarnets            | Browse Drug Annr                    | ovals About           |  |  |  |  |  |  |  |
| ChEMBL-NTD                                            | Liganu Scarch                    | Target Scalert Dronse Targets           | 1. Search by                        |                       |  |  |  |  |  |  |  |
| Kinase SARfari                                        |                                  |                                         | Target "cox2"                       |                       |  |  |  |  |  |  |  |
| GPCR SARfari                                          | L                                | Ist Search                              |                                     |                       |  |  |  |  |  |  |  |
| DrugEBIlity                                           |                                  | SMILES Search   ChEMBL ID Search        | Keyword Search                      |                       |  |  |  |  |  |  |  |
| Web Services                                          |                                  | Please enter a list of Compound IDs,    |                                     |                       |  |  |  |  |  |  |  |
| FAQ                                                   |                                  | keywords, or SMILES Separated D         | y newlines                          |                       |  |  |  |  |  |  |  |
| ChEMBL Statistics                                     |                                  |                                         |                                     |                       |  |  |  |  |  |  |  |
| DB: ChEMBL_18                                         | ſ                                | Fetch Compounds                         |                                     |                       |  |  |  |  |  |  |  |
| Targets: 9,414                                        | l                                | r etch compounds                        |                                     |                       |  |  |  |  |  |  |  |
| <ul> <li>Compound records:<br/>1,566,998</li> </ul>   |                                  |                                         |                                     |                       |  |  |  |  |  |  |  |
| <ul> <li>Distinct compounds:<br/>1,359,508</li> </ul> | E                                | Biologicals Blast Search                |                                     |                       |  |  |  |  |  |  |  |
| Activities: 12,419,715                                |                                  |                                         |                                     | -                     |  |  |  |  |  |  |  |
| Transferring data from www                            | .ebi.ac.uk                       |                                         |                                     | - P                   |  |  |  |  |  |  |  |
| х                                                     |                                  |                                         |                                     | zotero 🔶              |  |  |  |  |  |  |  |

| ChEMBL - Mozilla Firefox                                     | :                                               |                                | Open up ChEMBL record ID 230. |          |             |          |           |           |               |               |  |
|--------------------------------------------------------------|-------------------------------------------------|--------------------------------|-------------------------------|----------|-------------|----------|-----------|-----------|---------------|---------------|--|
| Eile Edit View History                                       | Bookmarks Yahoo! ]                              | ools <u>H</u> elp              |                               |          |             |          |           |           |               |               |  |
|                                                              | T                                               |                                |                               |          | <u>~ -</u>  |          |           | 0         |               | ~             |  |
| https://w                                                    | ww. <b>ebi.ac.uk</b> /chembl/in                 | dex.php/target/results/keyword |                               |          | M V         |          | chembl    | 7         | ) 🕈 1         | nr<br>I       |  |
| EMBL-EBI                                                     |                                                 |                                | 5                             | Services | Research    | Trainin  | g About   | us        |               |               |  |
| 🗘 ChE                                                        | EMBL                                            |                                |                               |          |             |          |           | welld     | ome           |               |  |
| ChEMBL                                                       | Search ChEMBL                                   |                                |                               | Co       | ompounds    | Targets  | Assays    | Documents | Activity Sour | =<br><u>R</u> |  |
| Downloads                                                    | ,                                               |                                |                               |          |             |          |           |           |               |               |  |
| Malaria Data                                                 | a Data                                          |                                |                               |          |             |          |           |           |               |               |  |
| ChEMBL-NTD                                                   | Chemide larget Search Results: 11 Please select |                                |                               |          |             |          |           |           |               |               |  |
| Kinase SARfari                                               |                                                 |                                |                               |          |             |          |           |           |               |               |  |
| GPCR SARfari                                                 | 10 • records                                    | s per page                     |                               |          |             |          |           | s         | how / hide    | 3             |  |
| DrugEBIlity                                                  |                                                 |                                |                               |          |             |          |           |           |               |               |  |
| Web Services                                                 |                                                 | Preferred Name                 | UniProt<br>Accessi            | on 🔶     | Target Type | e 🔶 Orga | anism     | Compounds | Bioactivi     | t             |  |
| (FAQ                                                         | 2.2                                             | 0                              | Dagage                        |          |             |          |           | 5000      |               | -             |  |
| ChEMBL Statistics                                            | THEMBL230                                       | Cyclooxygenase-2               | <u>P35354</u>                 |          | PROTEIN     | Hom      | o sapiens | 5282      | 8829          |               |  |
| DB: ChEMBL_18                                                |                                                 |                                |                               |          |             |          |           |           |               | -             |  |
| <ul> <li>Targets: 9,414</li> <li>Compared encoder</li> </ul> |                                                 | Droforrod Namo                 |                               | \$       | Tornot Turn | ÷ 0.000  | ¢         | Compounds | Diogetini     |               |  |
| 1,566,998                                                    | CHEMBL 102                                      |                                | P70208                        | UN       | SINCLE      |          | arios     | 272       | 1267          | -             |  |
| <ul> <li>Distinct compounds:<br/>1,359,508</li> </ul>        |                                                 | Cyclouxygenase-2               | <u>F19208</u>                 |          | PROTEIN     | OVIS     | anco      | 010       | 1207          |               |  |
| Activities: 12,419,715                                       | CHEMBL2094253                                   | Cyclooxygenase                 | P23219,                       |          | PROTEIN     | Hom      | o sapiens | 853       | 1146          | -             |  |
| Dublications: 53 208                                         |                                                 |                                |                               |          | 1           | 1        |           |           | Þ             |               |  |
| x                                                            |                                                 |                                |                               |          |             |          |           |           | zotero        | ÷             |  |

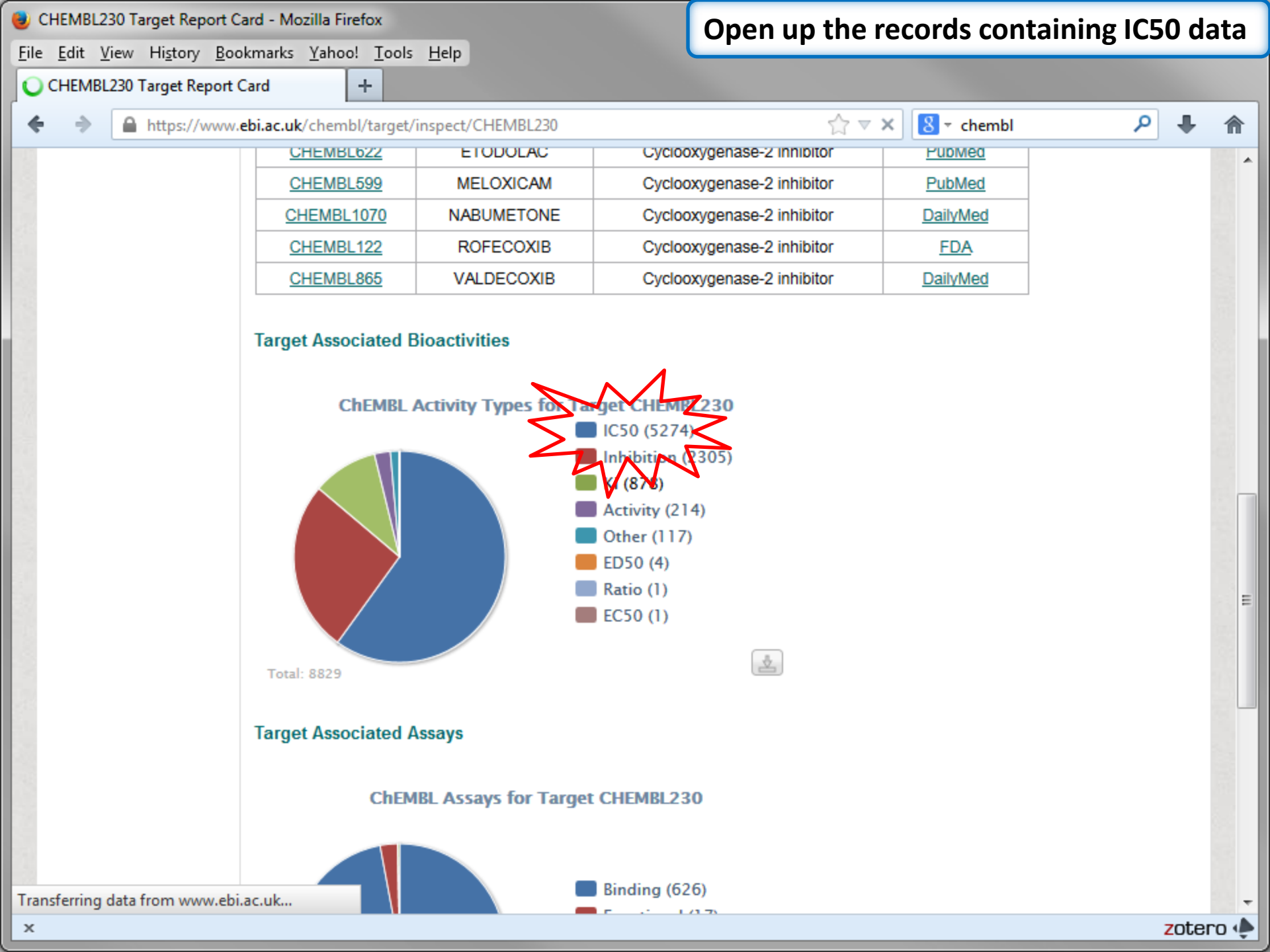

| 🕑 ChEMBL - Mozilla Firefox                                                           |                                                                                                    | Download the data in XIS format and                                      |                                                                             |  |  |  |  |  |  |  |  |
|--------------------------------------------------------------------------------------|----------------------------------------------------------------------------------------------------|--------------------------------------------------------------------------|-----------------------------------------------------------------------------|--|--|--|--|--|--|--|--|
| <u>F</u> ile <u>E</u> dit <u>V</u> iew Hi <u>s</u> tory <u>B</u> ookmarks <u>Y</u> a | ahoo! <u>T</u> ools <u>H</u> elp<br>+                                                                           | then open in Exce                                                        | l and save in comma                                                         |  |  |  |  |  |  |  |  |
| ♦ ♦ ▲ https://www.ebi.ac.uk/ch                                                       | nembl/bioactivity/results/1/cmpd_chemblid/asc/tab/disp                                                          | separated value for                                                      | orm (.csv)                                                                  |  |  |  |  |  |  |  |  |
| Sen                                                                                  | vices Research Training About us                                                                                | Q                                                                        | ▲<br>                                                                       |  |  |  |  |  |  |  |  |
| wellcome <sup>trust</sup>                                                            |                                                                                                    |                                                                          |                                                                             |  |  |  |  |  |  |  |  |
| Compounds Targ                                                                       | gets Assays Documents Activity Source Filter                                                                    |                                                                          |                                                                             |  |  |  |  |  |  |  |  |
| s: 878                                                                               |                                                                                                    | Please select<br>Please select<br>Download All Bioa<br>Download All Bioa | ectivity Data (Tab-delimited)<br>activity Data (XLS)<br>Show / hide columns |  |  |  |  |  |  |  |  |
| Relation Standard Value Standard Units Ass                                           | say be Description Assay Src Description Assay Organism                                                         | Target<br>Type Target Name                                               | Target<br>Organism Reference                                                |  |  |  |  |  |  |  |  |
| В                                                                                    | DRUGMATRIX:DrugMatrix inCyclooxygenasevitroCOX-2 enzymepharmacologyinhibitionassays(substrate:Arachidonic acid) | SINGLE<br>PROTEIN                                                        | Homo <u>CHEMBL1909046</u><br>sapiens                                        |  |  |  |  |  |  |  |  |
| В                                                                                    | DRUGMATRIX: DrugMatrix in                                                                                       | SINGLE Cyclooxygenase-2                                                  | Homo CHEMBL1909046                                                          |  |  |  |  |  |  |  |  |
| ×                                                                                    |                                                                                                    | III                                                                      | zotero 📣                                                                    |  |  |  |  |  |  |  |  |

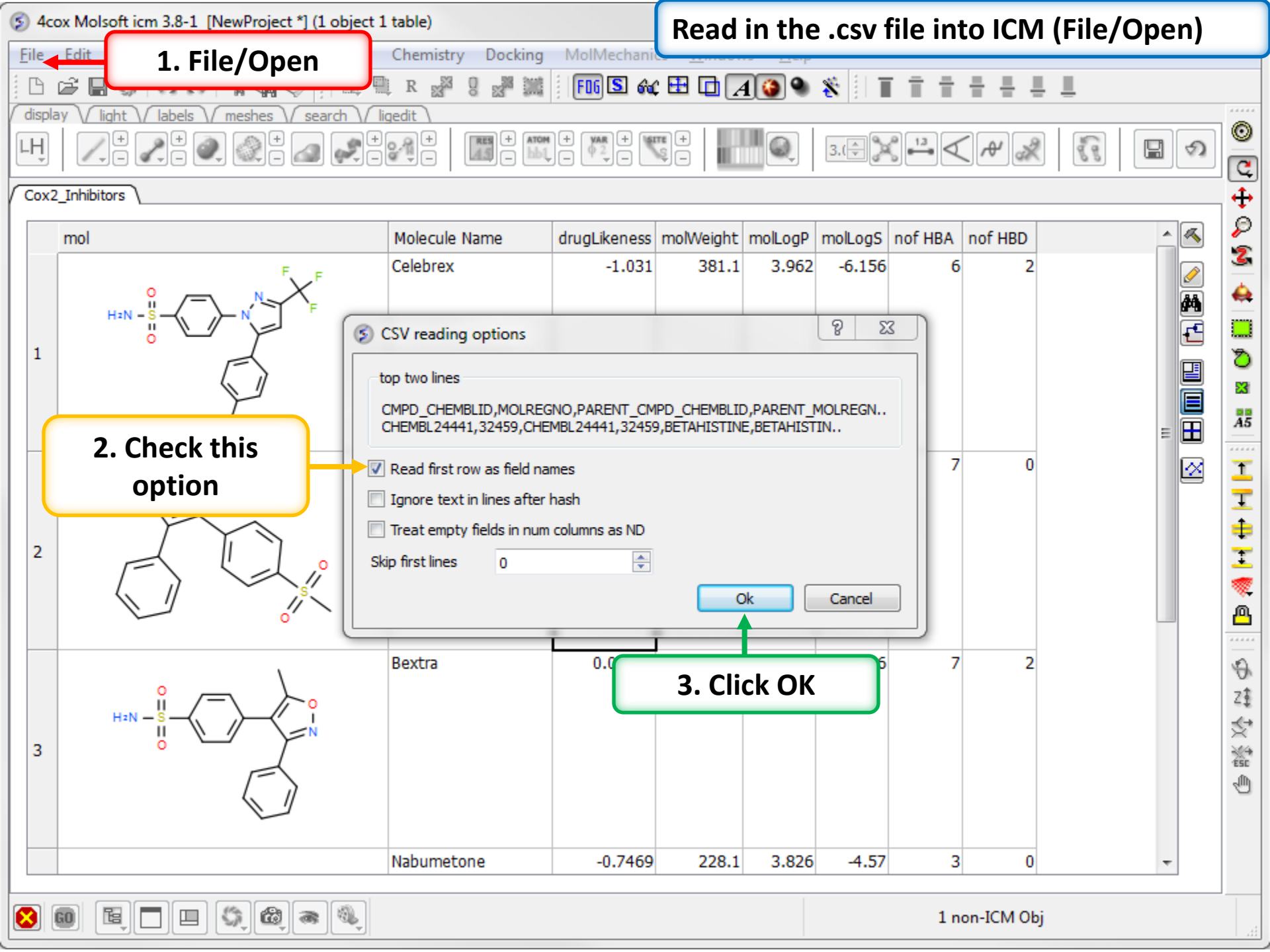

| § 4cox Molsoft icm 3.8-1 [NewProject *] (1 object 2 tables)            |                                                                    |           |        |                |                            | Convert the SMILES string into 2D sketch. |                 |          |          |               |      |          |                |
|------------------------------------------------------------------------|--------------------------------------------------------------------|-----------|--------|----------------|----------------------------|-------------------------------------------|-----------------|----------|----------|---------------|------|----------|----------------|
| File                                                                   | File Edit View Bioinfo Tools Homology Chemistry Docking MolMechani |           |        |                |                            |                                           |                 |          |          |               |      |          |                |
| 🕒 🚔 🖬 🏟 🛷 📪 🗛 💠 🕴 💐 🔍 🖉 🚜 🐰 🌆 🎫 🔚 🌆 🚳 🍪 🏀 🏀 🏀 🏀 🏀 👘                    |                                                                    |           |        |                |                            |                                           |                 |          |          |               |      |          |                |
|                                                                        |                                                                    |           |        |                |                            |                                           |                 |          |          |               |      |          |                |
| ң   🚬 🖉 🧃 1. Chemistry/Convert/ Smiles 🛛 🛒 🛛 🛄 🕢 🖉 🖓 🖓 🖓 🖓 🖓 🖓 🖓 🖓 🖓 🖓 |                                                                    |           |        |                |                            |                                           |                 |          |          |               |      |          |                |
|                                                                        | to 2D                                                              |           |        |                |                            |                                           |                 |          |          |               |      |          |                |
| / Cox                                                                  | 2_Inhibitor                                                        | ; ∖∕ cher | nbl_   |                |                            |                                           |                 |          |          |               |      |          | - <del>+</del> |
|                                                                        | LOGP                                                               | PSA       | NUM RO | 5 VIOLATIONS   | CANONICAL SMILES           |                                           |                 | ACTIVIT  | Y ID     | STANDARD TYPE | RELA | ^        | Ş              |
| 1                                                                      | .68                                                                | 24.92     | 0      |                | CNCCc1ccccn1               |                                           |                 |          | 7613656  | Ki            | [    |          | 2              |
| 2                                                                      | .63                                                                | 64.79     | 0      |                | CCCOc1ccc(cc1N)C(=0)OCCN(  | CC)CC                                     |                 |          | 7732956  | Ki            |      |          | 4              |
| 3                                                                      | .9                                                                 | 138.53    | 0      |                | Cc1cnc(cn1)C(=O)NCCc2ccc(c | c2)S(=0                                   | )               |          | 7668268  | Ki            |      | <b>M</b> |                |
| 4                                                                      | .98                                                                | 202.26    | 1      |                | CC(C)[C@H](NC(=O)N(C)Cc1cs | sc(n1)C(0                                 | C)C)C(=O)N[C@H] |          | 7809126  | Ki            |      | E        |                |
| 5                                                                      | .4                                                                 | 78.49     | 0      |                | CN1C(=0)CN=C(c2cccc2)c3c   | c(ccc13)                                  | [N+](=O)[O-]    |          | 7722813  | Ki            |      |          | ð              |
| 6                                                                      | .99                                                                | 62.66     | 0      |                | CN(C1CCCCC1)C(=0)CCCOc2cc  | c3nc(0)                                   | ccc3c2          |          | 7688611  | Ki            |      |          | 83             |
| 7                                                                      |                                                                    |           |        | ≶ Smiles to 2  | D                          |                                           |                 |          | 8 8      | 3             |      |          |                |
| 8                                                                      | .78                                                                | 40.46     | 0      |                |                            |                                           |                 |          |          |               |      |          | A5             |
| 9                                                                      | .9                                                                 | 36.86     | 0      | Table          | chembl_cox2 ▼              | Smile                                     | es Column C     | ANONICAL | SMILES   | -             |      |          |                |
| 10                                                                     | .75                                                                | 91.76     | 1      | 📃 🔲 Keep Origi | nal Column                 |                                           |                 |          |          |               |      |          |                |
| 11                                                                     | 1                                                                  | 123.79    | 1      |                |                            |                                           |                 |          |          |               |      |          | Ŧ              |
| 12                                                                     | .94                                                                | 56.73     | 0      |                |                            |                                           |                 | Cancel   | Help     |               |      |          | ÷              |
| 13                                                                     |                                                                    |           |        |                |                            |                                           |                 |          |          |               |      |          | I              |
| 14                                                                     | .61                                                                | 37.29     | 0      |                | CC(C)Cc1ccc(cc1)C(C)C(=0)C | <u>а</u> г                                |                 |          | 7662384  | Ki            |      |          | -              |
| 15                                                                     | 21                                                                 | 64.09     | 0      |                | CCN1C=C(C(=0)0)C(=0)c2c    | <b>2.</b> EI                              | nter as sho     | own 📘    | 7/2//01  | KI            |      |          | A              |
| 16                                                                     | .88                                                                | 29.54     | 0      |                |                            | 0.00                                      |                 |          | /636680  | KI            |      |          |                |
| 1/                                                                     | /5                                                                 | 63.32     | 0      |                | NC[C@@H]ICC[C@H](CCI)C(=   | 0)0                                       |                 |          | 7/85816  | KI            |      |          | J.             |
| 18                                                                     | .5                                                                 | 20.02     | 0      |                |                            | 0)0)0(-                                   | 0)-2-(0)-25)040 |          | 7625398  | KI            |      |          | 4              |
| 19                                                                     | 0.41                                                               | 72.88     | 0      |                | C(C(C(V))) = C(C(C))       | O(O)C(=                                   | O)C3C(C)C2F)C4C |          | 7667090  | N             |      |          | Z‡             |
| 20                                                                     | .04                                                                | 62.4      | 0      |                | C(COMC(=0)(COMC(=0)(COM))  |                                           |                 |          | 7712249  |               |      |          | ×              |
| 21                                                                     |                                                                    | 05.4      | U      |                |                            | ลมไปโตส                                   | NUT             |          | 7713340  | NI<br>Vi      |      |          | ESC            |
| 22                                                                     | ) 12                                                               | 65.94     | 0      |                | O = C1N = CN = C2NNC = C12 | PUILCO                                    | in]             |          | 7622701  | NI<br>Ki      |      |          | ŝ.             |
| 23                                                                     | 22                                                                 | 72.82     | 0      |                | CC[C@H](C)C(=O)O[C@H]1C[   | തരലിഗ                                     | C)C=C2C=C[C@H]  |          | 7752250  | Ki            |      |          |                |
| 25                                                                     | .22                                                                | 118.21    | 1      |                | CN1C[C@@H]                 | -e-e-ij(i                                 | ojo-ozo-olo@h]  |          | 7698463  | Ki            |      | -        |                |
| 1                                                                      | 12                                                                 | 110.21    | -      |                | curolo@@n]                 |                                           |                 | -        | , 050105 |               | •    |          |                |
|                                                                        |                                                                    |           |        |                |                            |                                           |                 |          |          |               |      |          |                |
| $\mathbf{X}$                                                           |                                                                    |           |        |                |                            |                                           |                 |          | 1 nor    | n-ICM Obj     |      |          |                |

## **Chemical Searching**

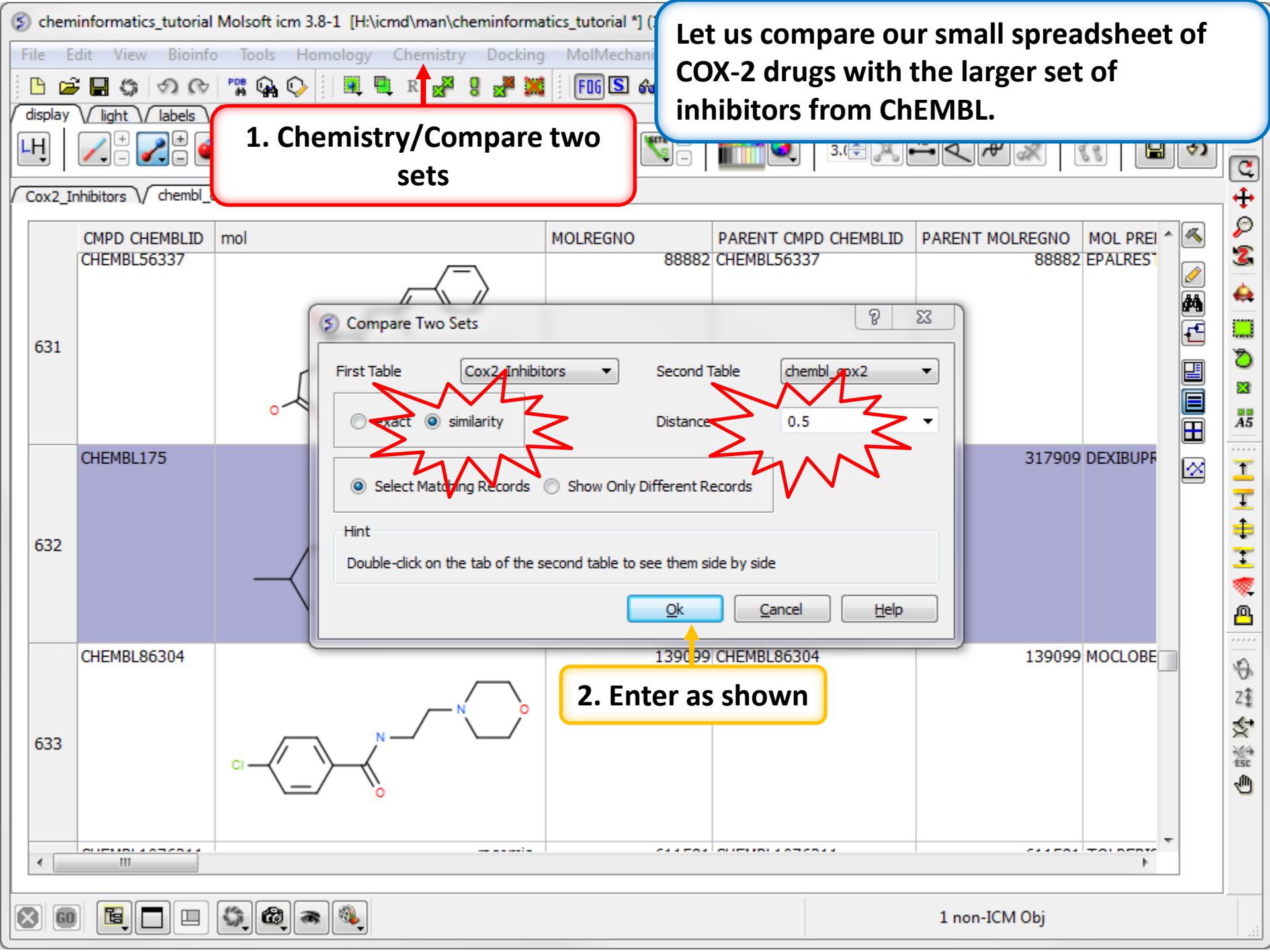

| ≶ chem                                          | s cheminformatics_tutorial Molsoft icm 3.8-1 [H:\icmd\man\cheminformatics_tutorial *] ( |                                                    |                            |                               |                              |          |       |  |  |  |  |  |
|-------------------------------------------------|-----------------------------------------------------------------------------------------|----------------------------------------------------|----------------------------|-------------------------------|------------------------------|----------|-------|--|--|--|--|--|
| File E                                          | File Edit View Bioinfo Tools Homology Chemistry Docking MolMechani                      |                                                    |                            |                               |                              |          |       |  |  |  |  |  |
| display                                         | Vight Viabels V                                                                         | meshes / search / ligedit                          | be hig                     | ghlighted in b                | lue.                         |          |       |  |  |  |  |  |
| LH                                              |                                                                                         |                                                    |                            |                               |                              |          |       |  |  |  |  |  |
| Cox2_Inhibitors \/ chembl_cox2 \/ similar_0_5 \ |                                                                                         |                                                    |                            |                               |                              |          |       |  |  |  |  |  |
|                                                 | CMPD CHEMBLID<br>CHEMBL56337                                                            | mol                                                | MOLREGNO PAR<br>88882 CHEI | ENT CMPD CHEMBLID<br>MBL56337 | PARENT MOLREGNO<br>88882     | MOL PREI |       |  |  |  |  |  |
| 631                                             |                                                                                         |                                                    | fable 8 XX                 |                               |                              |          |       |  |  |  |  |  |
| 632                                             | CHEMBL175                                                                               |                                                    | v table name:<br>nilar_0.5 | table n<br>the s<br>comp      | ame for<br>similar<br>sounds | DEXIBUPF |       |  |  |  |  |  |
| 633                                             |                                                                                         | . Right click and choose<br>Copy rows to ICM Table |                            | MBL86304                      | 139099                       | MOCLOBE  | のは父認の |  |  |  |  |  |
| 8                                               |                                                                                         | () () () () () () () () () () () () () (           |                            |                               | 1 non-ICM Obj                |          |       |  |  |  |  |  |

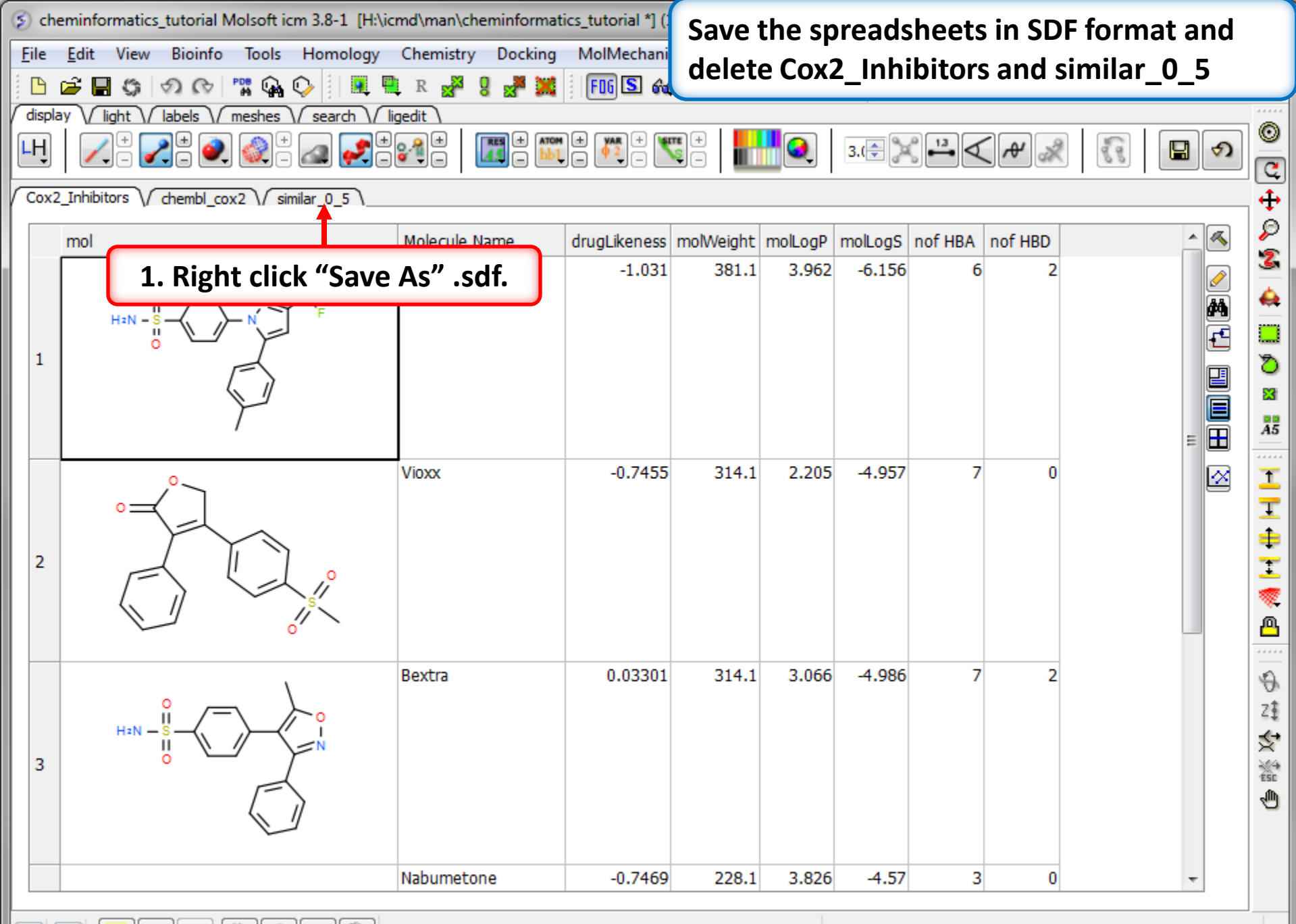

 $\otimes$ 

ם

5

6

1 non-ICM Obj

......

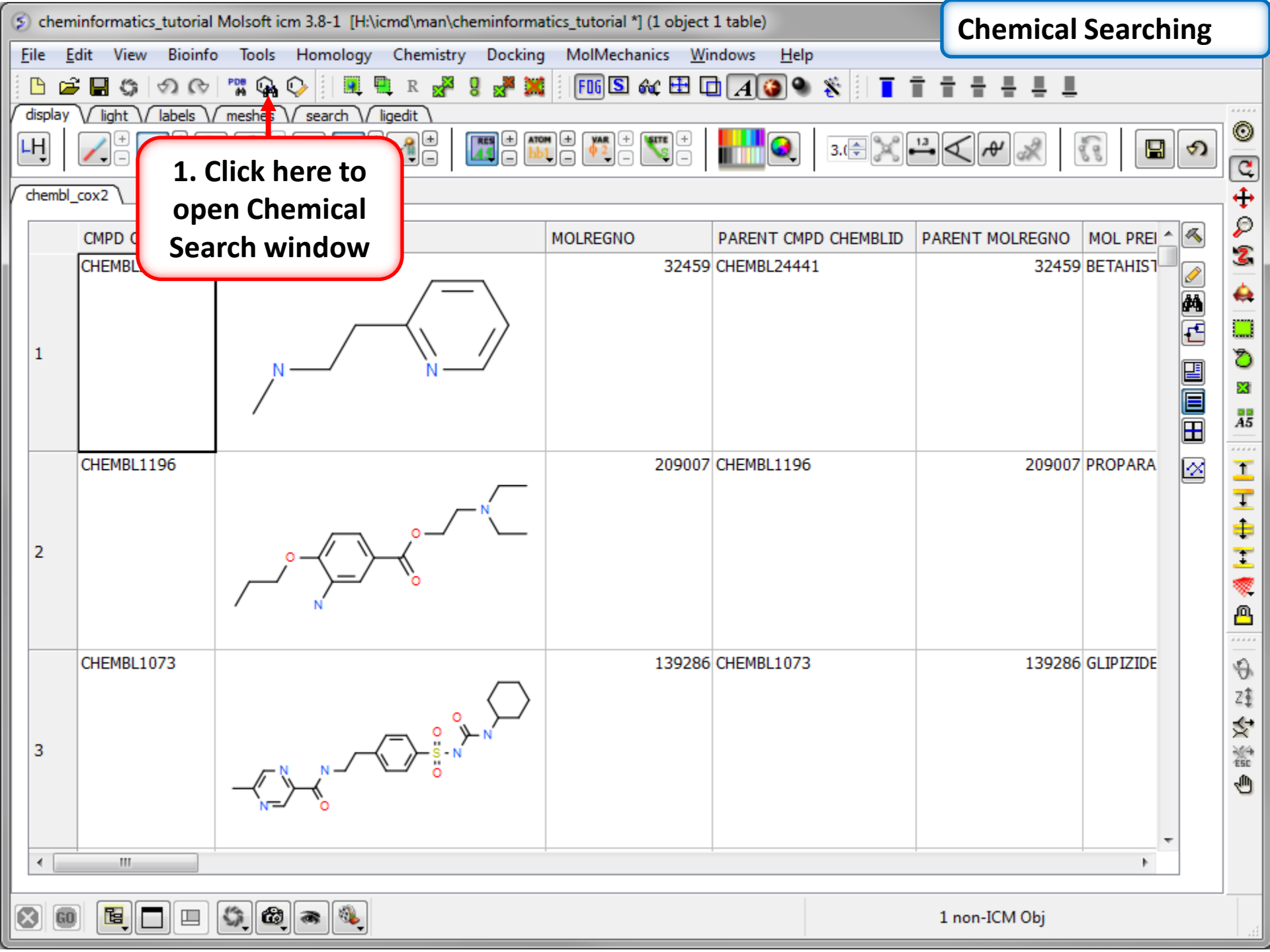

| ≶ chemi  | minf G ICM Chemical Search: [new file *] Molcart not connected We will start by sketching a sulfonal |       |         |       |       |       |      |                |     |           |     | mid       | le         |        |           |                  |       |        |           |      |                                       |        |        |    |          |                                       |
|----------|----------------------------------------------------------------------------------------------------|-------|---------|-------|-------|-------|------|----------------|-----|-----------|-----|-----------|------------|--------|-----------|------------------|-------|--------|-----------|------|---------------------------------------|--------|--------|----|----------|---------------------------------------|
| File Ed  | lit                                                                                                  | File  | Edit    | Vie   | wΤ    | empla | ates | Help           |     |           |     |           |            | gro    | bup       | and              | d se  | tti    | ng ri     | ng   | mem                                   | ber    | ship   | as | R1       |                                       |
| display  |                                                                                                    |       | Ê       |       | ,     | ຄ     | €>   | e <sub>b</sub> | ě ( | 2 4       | / [ | 29        |            | an     | d a       | n At             | tac   | hm     | ent       | Po   | int or                                | h th   | e Car  | bo | n        |                                       |
|          | V                                                                                                    |       | СН      |       | 25    |       | 1    |                |     |           |     | ~ ,       | • I        | ato    | n u<br>nm |                  |       |        |           |      |                                       |        |        |    | ••       |                                       |
|          |                                                                                                    | Ĺ     |         |       |       |       |      |                |     |           |     |           |            |        | ,         |                  |       |        |           |      |                                       |        |        |    |          |                                       |
| chembl_c | :0)                                                                                                  | //    |         |       |       |       |      |                |     |           |     |           |            |        |           | $\triangleright$ | Та    | ble    | File      | Mo   | lcart                                 |        |        |    | _        | ÷                                     |
|          | CI                                                                                                   |       |         |       |       |       |      |                |     |           |     |           |            |        |           |                  | 6     | hemb   | l_cox2    |      |                                       |        | -      |    | 3        | 2                                     |
|          | CH                                                                                                   | /     |         |       |       |       |      |                |     |           |     |           |            |        |           | $\bigcirc$       |       |        |           |      |                                       |        |        |    | <u> </u> | 3                                     |
|          |                                                                                                    | C C   |         |       |       |       |      |                |     |           |     |           |            |        |           | $\bigcirc$       |       |        |           |      |                                       |        |        | đ  | 4        | <del>Q</del>                          |
|          |                                                                                                    |       |         |       |       |       |      | N.             |     | <u>_0</u> |     | _         |            |        |           | ž                | Quer  | y Opt  | ions      |      |                                       |        |        | E  | £        |                                       |
|          |                                                                                                    | Ν     |         |       |       |       |      |                | S.  | /         |     | 1         | . Rigl     | ht cli | ick       | on               | Sear  | ch tvi | De        | S    | ubstructure                           | e      | •      |    |          | 0                                     |
|          |                                                                                                    | 0     |         |       |       |       |      |                |     | E         | -   | -         |            | atom   |           | •                | Max   | distar | nce       |      | 1.4                                   | -      | _      |    |          |                                       |
|          |                                                                                                    | F     |         |       |       |       |      |                | 0   |           |     | Ele       | C          |        |           | 264              | Num   | her of | fmatche   |      | 201                                   |        |        | E  | 8        | A5                                    |
|          | СН                                                                                                   | Р     |         |       |       |       |      |                |     |           |     | Hydroge   | ens        | •      |           |                  |       | Aatch  | steren    |      | I I I I I I I I I I I I I I I I I I I | alt    | •      | E  |          | 1                                     |
|          |                                                                                                    | s     |         |       |       |       |      |                |     |           |     | Rina me   | mbership   | •      |           |                  |       | ater   | ld only   |      | Keep ring                             | nembe  | ership |    |          | Ŧ                                     |
| 2        |                                                                                                    | cl    |         |       |       |       |      |                |     |           |     | Ring size | 2          | •      | •         | 011              |       |        | t of hits | 1    | .00000                                |        | •<br>• |    |          | ŧ                                     |
| 2        |                                                                                                    | D.,   |         |       |       |       |      |                |     |           |     | Charge    |            | •      |           | As Drav          | wn    | R      |           |      |                                       |        |        |    |          |                                       |
|          |                                                                                                    | БГ    |         |       |       |       |      |                |     |           |     | Isotope   |            |        |           | R0               |       |        |           |      | 3. Sel                                | ect    | ring   |    |          | ————————————————————————————————————— |
|          |                                                                                                    | Ι     |         |       |       |       |      |                |     |           |     | Hybridiz  | ation      | •      |           | R1               |       | +      | hits o    | m    | omb/                                  | orch   | nin R  | 1  | -        |                                       |
|          | CH                                                                                                   | B     |         | (     |       | 2     |      |                |     |           |     | Aromati   | city       |        |           | R2               |       |        | mato      |      |                                       | C131   | пр п   |    |          | Ð                                     |
|          |                                                                                                    | ŶŦ    |         |       | _     | Ζ.    | Sel  | ect            | _   |           |     | Connect   | tivity     | •      | _         | R5               |       |        | File      | MO   | lcart                                 |        |        |    |          | Z‡                                    |
| 3        |                                                                                                    |       | (       | Fie   | A     | tta   | ich  | mei            | nt  | lat       |     | Attachm   | nent point |        | )         |                  | 1     | esult  |           | •    | Overw                                 | vrite  |        |    |          | 5                                     |
|          |                                                                                                    |       |         |       |       | F     | ooi  | nt             |     |           |     | Edit Ato  | m Label    |        |           |                  |       | Hig    | hlight ma | atch | Rotate                                | by mat | tch    |    |          | ESC<br>M                              |
|          |                                                                                                    |       |         |       |       |       |      | _              |     |           | ×   | Delete    |            |        |           |                  |       | Disp   | olay as g | rid  | Store of                              | luery  |        |    |          | 9                                     |
|          |                                                                                                    |       |         |       |       |       |      |                |     |           |     |           |            |        |           |                  |       | open   | d         |      |                                       |        |        |    |          |                                       |
| •        |                                                                                                    | Exclu | ude fra | gment | list: |       |      |                |     |           |     |           |            |        |           |                  |       | -pen   | -         |      |                                       |        |        | 1  |          |                                       |
|          |                                                                                                    | Text  | search  |       |       |       |      |                |     |           |     |           |            |        |           |                  | 📃 Hid | e afte | er Seard  | h    |                                       | Se     | arch   |    |          |                                       |
|          |                                                                                                    |       | _       | _     | _     | _     | _    |                |     |           |     |           |            |        |           |                  |       | _      |           | _    |                                       |        |        |    |          |                                       |

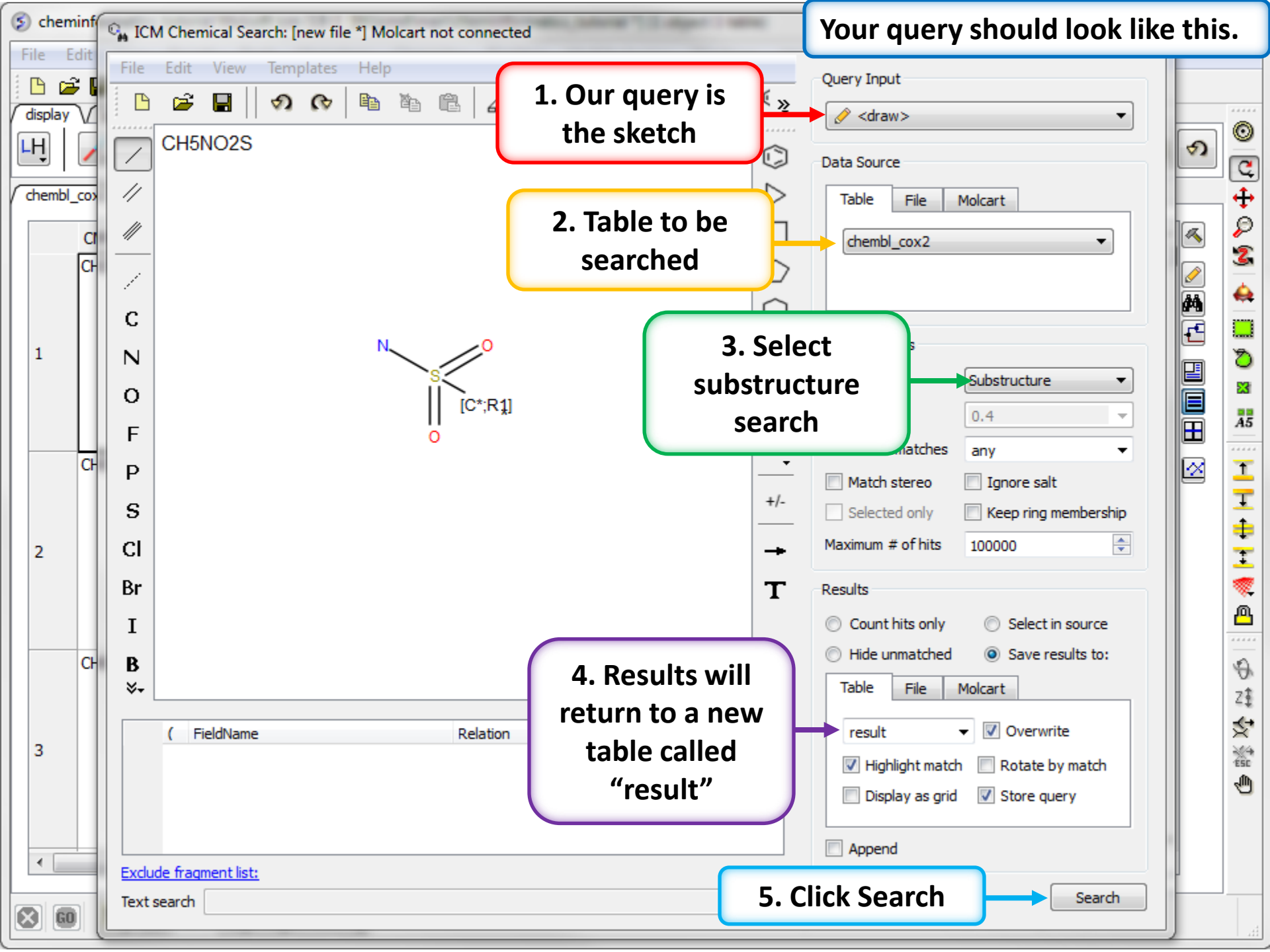

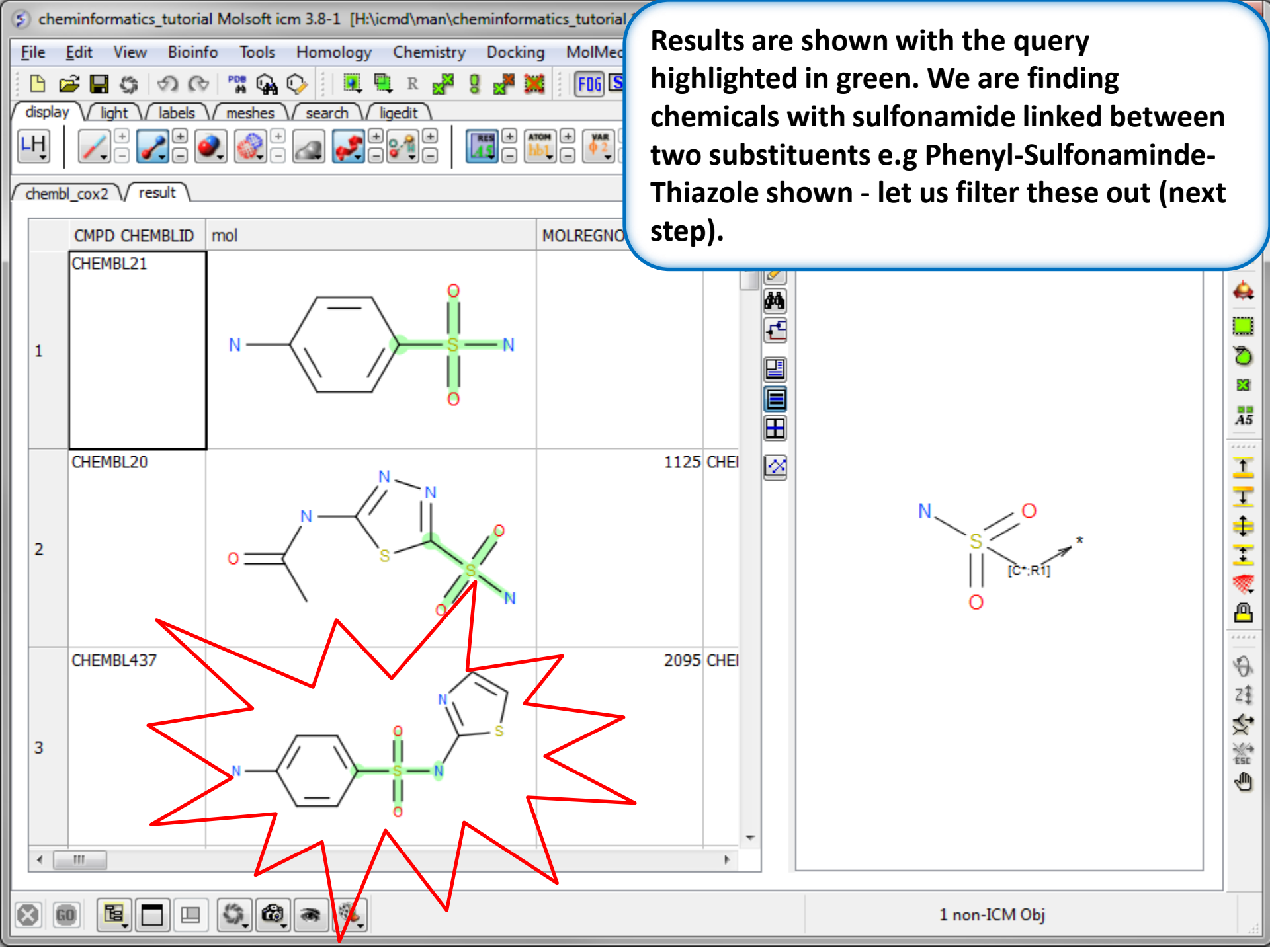

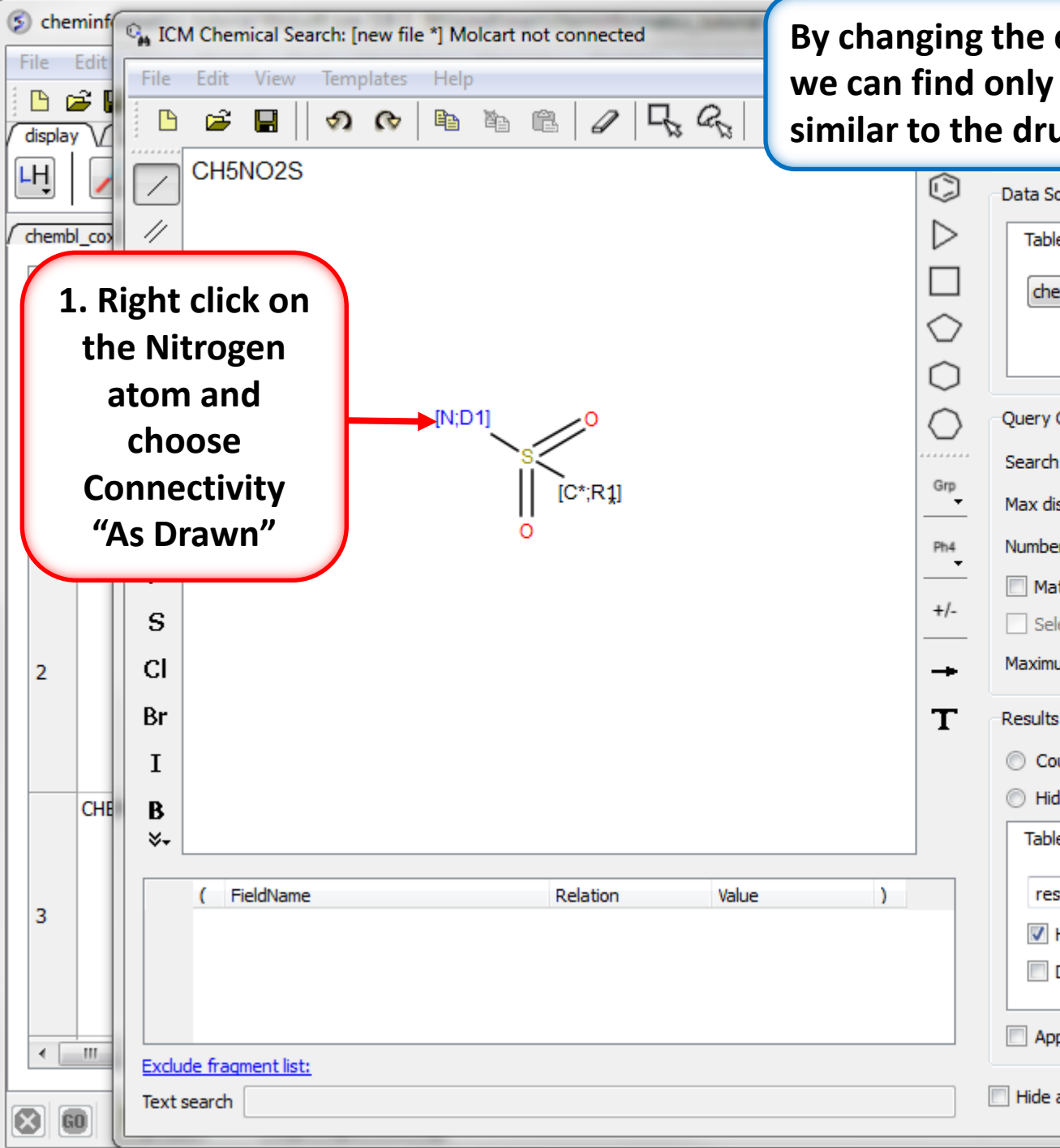

By changing the connectivity of the Nitrogen we can find only terminal sulfonamide groups similar to the drug Celebrex.

| C                   | Data Source                        | C              |
|---------------------|------------------------------------|----------------|
| $\triangleright$    | Table File Molcart                 | - <del>•</del> |
|                     | chemblicov2                        |                |
| $\overline{\frown}$ |                                    | 2              |
| $\sim$              |                                    | 4              |
| $\cup$              |                                    |                |
| $\bigcirc$          | Query Options                      | 8              |
|                     | Search type Substructure           | 23             |
| Grp                 | Max distance 0.4 👻                 | <b>A5</b>      |
| Ph4                 | Number of matches any 🗸            | ****           |
|                     | Match stereo                       | 1              |
| +/-                 | Selected only Keep ring membership | Ŧ              |
| -+                  | Maximum # of hits 100000           | 2              |
| -                   | Dec. He                            | -              |
| L                   | Results                            | <u>※</u><br>風  |
|                     | Count hits only Select in source   | ****           |
|                     | Hide unmatched Save results to:    | $\Theta$       |
|                     | Table File Molcart                 | Z‡             |
|                     | result 👻 🗹 Overwrite               | \$₹            |
|                     | Highlight match Rotate by match    | ESC            |
|                     | Display as grid V Store guery      | 1              |
|                     |                                    |                |
|                     | Append                             |                |
|                     | Hide after Search                  |                |

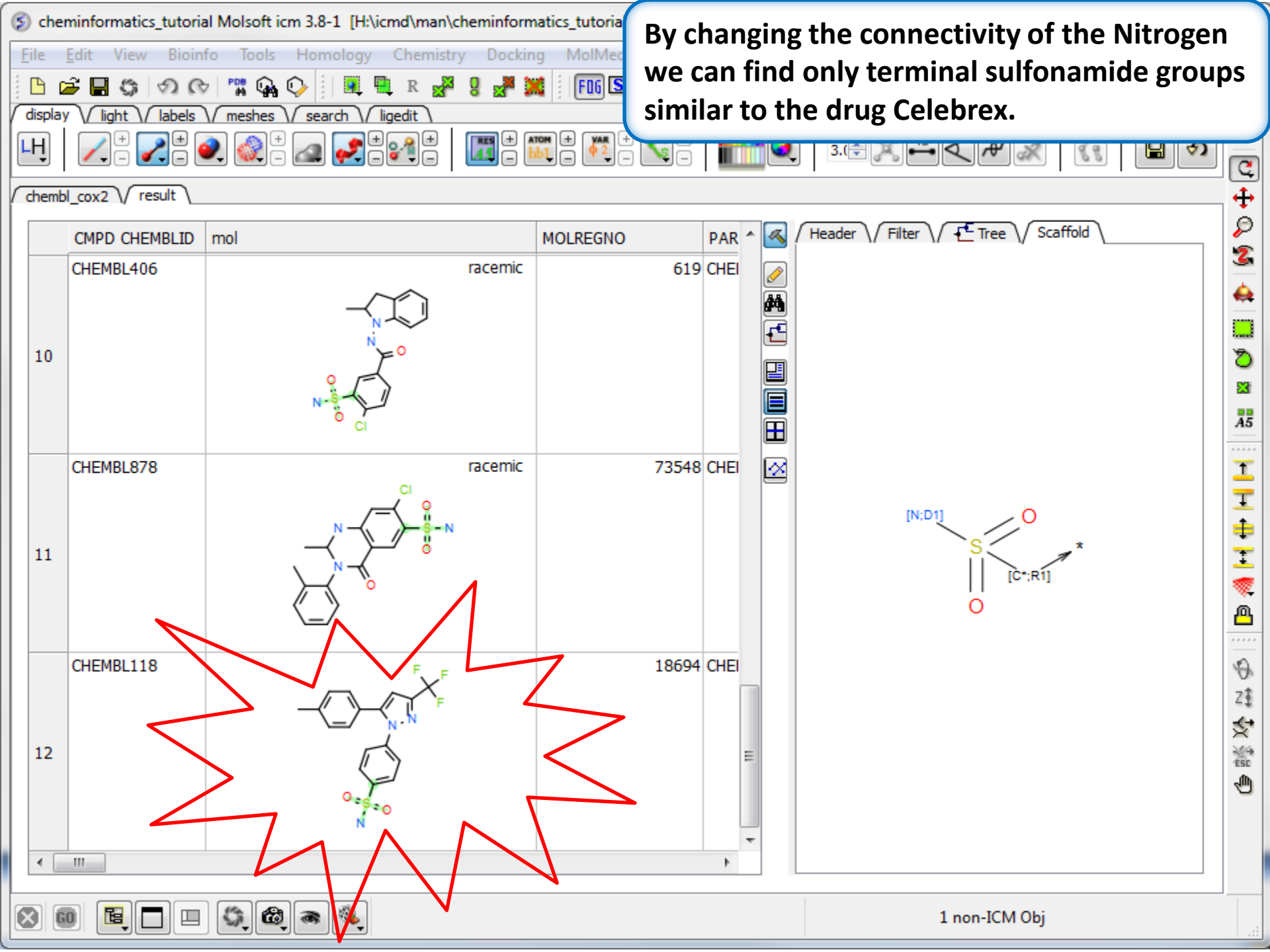

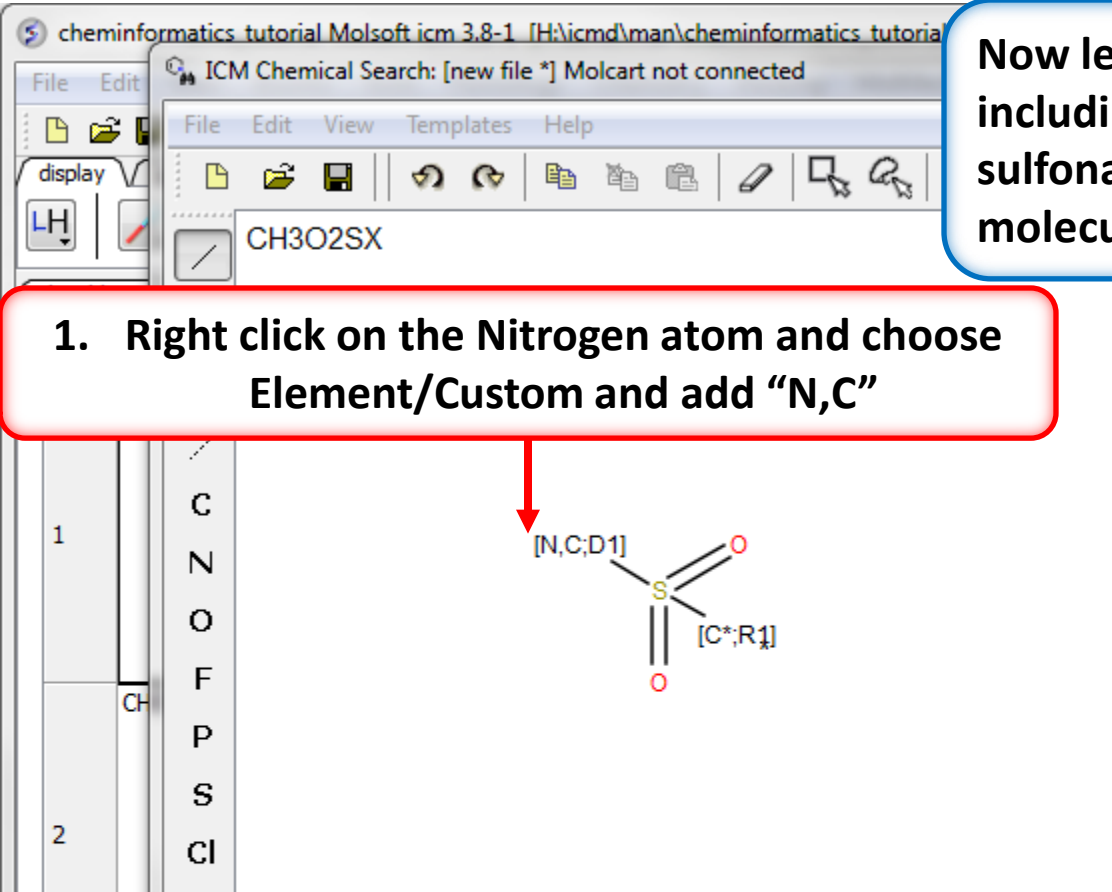

Value

Relation

Br

Τ

B ≫₊

FieldName

Exclude fragment list:

Text search

CH

3

٠.

🔀 🛛 😡

| II | es a                    | s well.                                                                                                    |       |  |
|----|-------------------------|----------------------------------------------------------------------------------------------------|-------|--|
|    | $\land \Box \Diamond 0$ | Table File Molcart<br>chembl_cox2                                                                                                    |       |  |
|    | Grp<br>Ph4<br>+/-       | Query OptionsSearch typeSubstructureMax distance0.4Number of matchesanyMatch stereoIgnore saltSelected onlyKeep ring membershipMaximum # of hits100000 |       |  |
|    | T                       | Results Count hits only Select in source Hide unmatched Save results to: File Molcart result V Overwrite Highlight match Display as grid Append        | ● ● ● |  |
|    |                         | Hide after Search                                                                                                    |       |  |

Now let us expand the search a bit by including sulfonyl groups as well as sulfonamides – this will identify Vioxx like molecules as well.

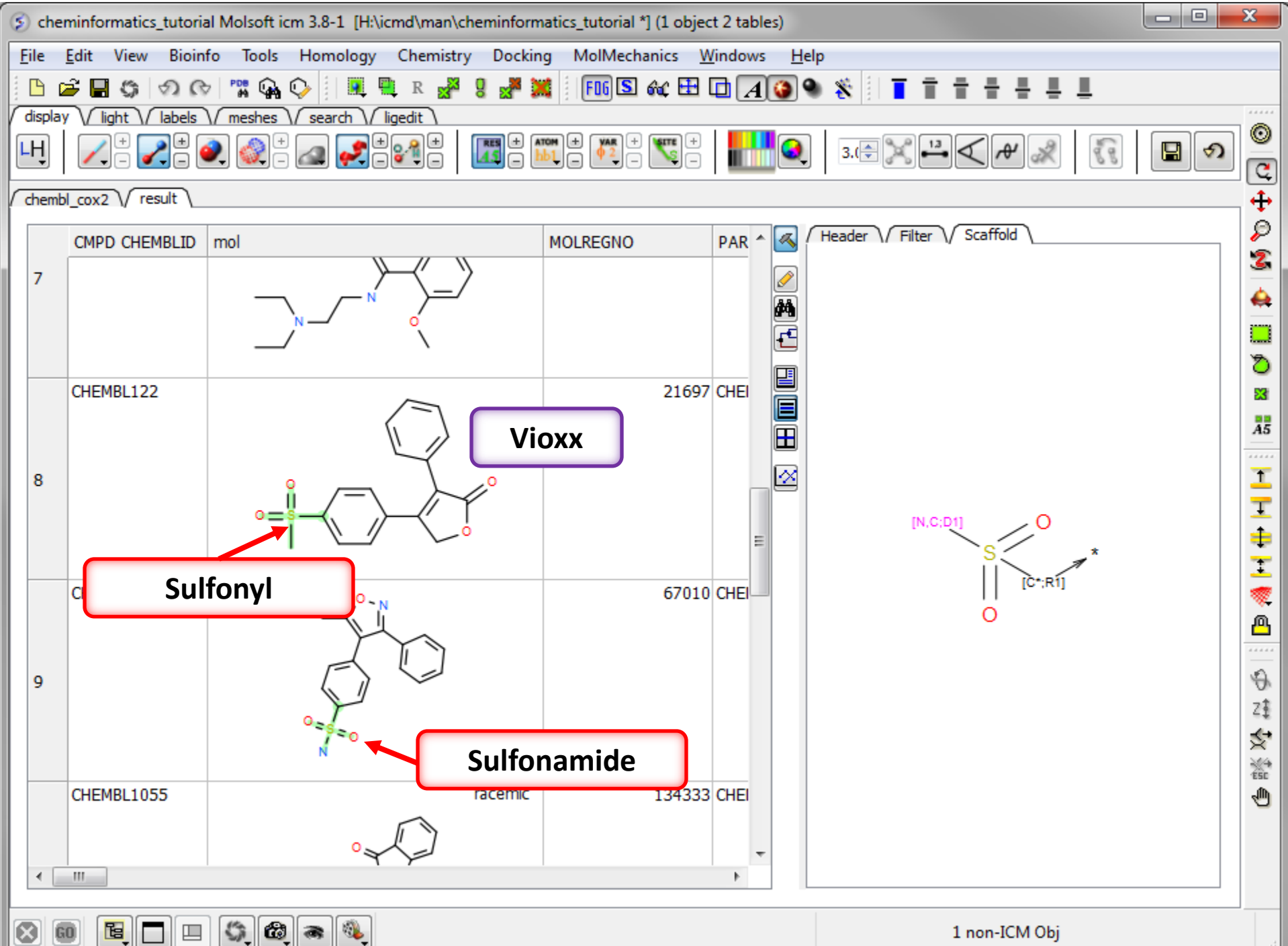

GO

1 non-ICM Obj

## **Chemical Clustering**

| S cheminformatics_tutoria                            | al Molsoft icm 3.8-1 [H:\icmd\man\cheminformatics_tutoria                                       | Cluster the ChEMBL Cox2 table by chemical |                    |  |  |  |  |  |  |  |
|------------------------------------------------------|-------------------------------------------------------------------------------------------------|-------------------------------------------|--------------------|--|--|--|--|--|--|--|
| <u>F</u> ile <u>E</u> dit View Bioin                 | fo Tools Homology Chemistry Docking MolMe                                                       | cubetructure                              |                    |  |  |  |  |  |  |  |
| 🕒 🚔 🔚 😘 ኯ ଜ                                          | 7   🎇 🗛 😳    💻 🔍 R 🚜 🦉 🗶 🕌 🌆 [ 🌆 🕻                                                              | substructure.                             |                    |  |  |  |  |  |  |  |
| display V light V labels V meshes V search V ligedit |                                                                                                 |                                           |                    |  |  |  |  |  |  |  |
|                                                      |                                                                                                 |                                           |                    |  |  |  |  |  |  |  |
| chembl_cox2                                          |                                                                                                 |                                           | T                  |  |  |  |  |  |  |  |
|                                                      | Table: chembl_cox2                                                                              | ▼                                         |                    |  |  |  |  |  |  |  |
| CHEMBL 24441                                         | Name:                                                                                           |                                           | 32450 RETAHIST     |  |  |  |  |  |  |  |
|                                                      | Take Labels from Column: MOL PREF NAME                                                          |                                           |                    |  |  |  |  |  |  |  |
|                                                      | Keep the existing trees                                                                         | 1. Cl                                     | ick here to 🛛 🖉 🚆  |  |  |  |  |  |  |  |
| 1                                                    | Add column with cluster numbers, name:                                                          | d                                         | cluster            |  |  |  |  |  |  |  |
|                                                      | N - Ruid for the selected 72 rows                                                               |                                           |                    |  |  |  |  |  |  |  |
|                                                      | Descriptors:                                                                                    |                                           |                    |  |  |  |  |  |  |  |
|                                                      |                                                                                                 | ······································    |                    |  |  |  |  |  |  |  |
| CHEMBL1196                                           | <ul> <li>the mor column and air numerical column</li> <li>the selected columns only.</li> </ul> | use existing distance matrix              | 209007 PROPARA 🔀 🔟 |  |  |  |  |  |  |  |
|                                                      | the selected column only disear fingerprints                                                    |                                           |                    |  |  |  |  |  |  |  |
|                                                      | The more column only (mean miger prints                                                         |                                           | +                  |  |  |  |  |  |  |  |
| 2                                                    | O Method:                                                                                       |                                           | 1                  |  |  |  |  |  |  |  |
|                                                      | / () () Tree                                                                                    | Memory required: 1 MB                     |                    |  |  |  |  |  |  |  |
|                                                      | Parameters:                                                                                     |                                           | <u> </u>           |  |  |  |  |  |  |  |
| CUEMPI 1072                                          | Linkage type:                                                                                   | UPGMA 🔻                                   | 120296 CLIDIZIDE   |  |  |  |  |  |  |  |
| CHEMBLI073                                           | Keep distance matrix                                                                            |                                           |                    |  |  |  |  |  |  |  |
|                                                      | Compressed hierarchical dustering                                                               |                                           |                    |  |  |  |  |  |  |  |
| 3                                                    |                                                                                                 |                                           | × ×                |  |  |  |  |  |  |  |
|                                                      |                                                                                                 | OK Cancel Help                            | esc                |  |  |  |  |  |  |  |
|                                                      |                                                                                                 |                                           |                    |  |  |  |  |  |  |  |
|                                                      |                                                                                                 | 2. Choose                                 | -                  |  |  |  |  |  |  |  |
| •                                                    | on                                                                                              | tions as shown                            | 4                  |  |  |  |  |  |  |  |
|                                                      |                                                                                                 |                                           |                    |  |  |  |  |  |  |  |
|                                                      | 💭 🕲 🕷 %                                                                                         | 1                                         | non-ICM Obj        |  |  |  |  |  |  |  |

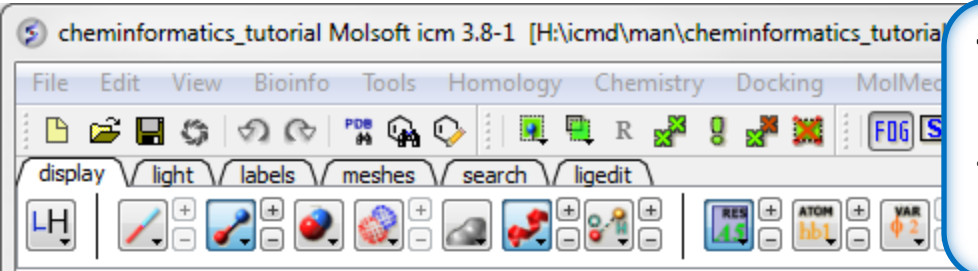

The cluster is colored by branch and is fully interactive. Selections can be made in the tree or table. The cluster distance can be changed by dragging the bar as shown.

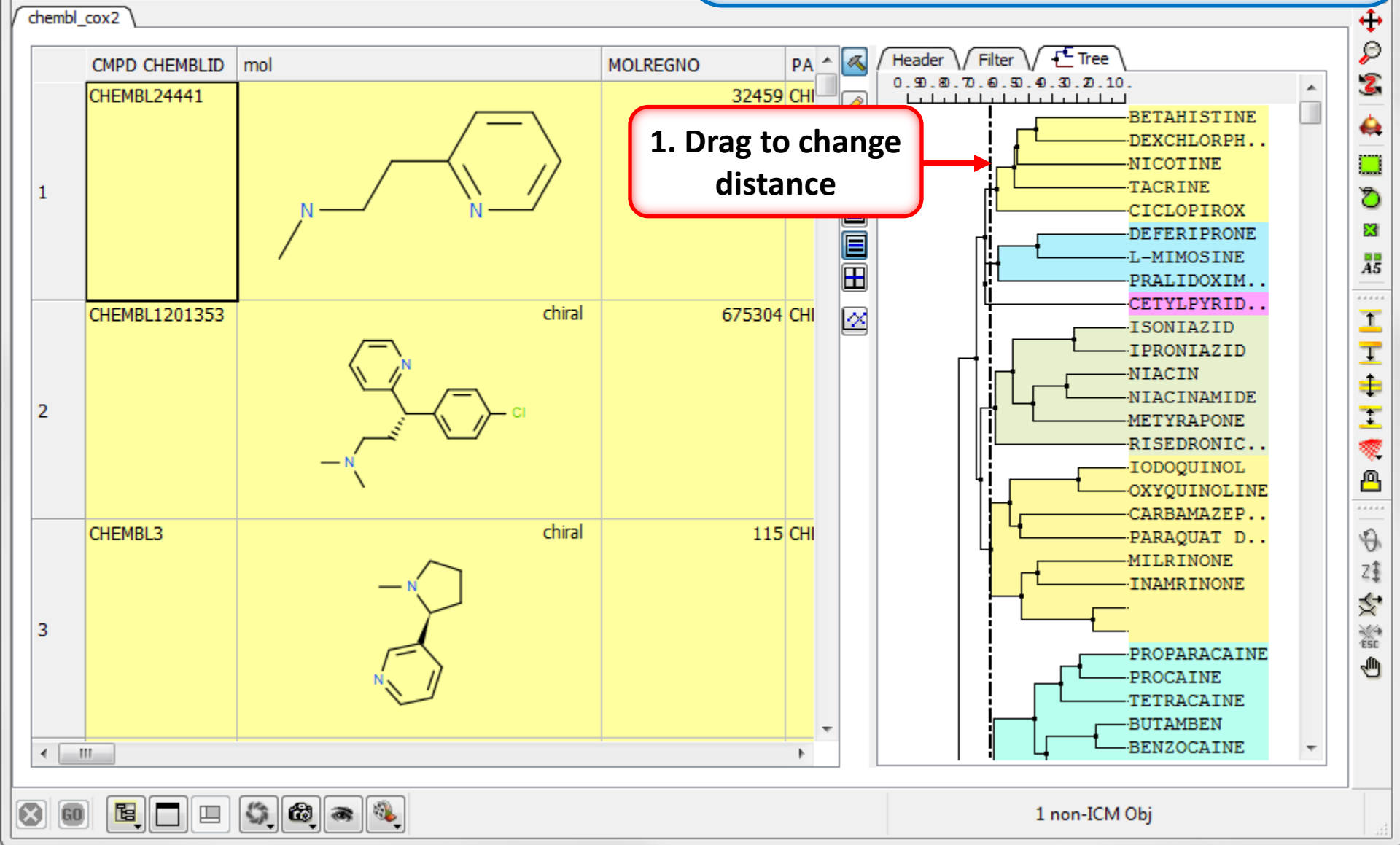

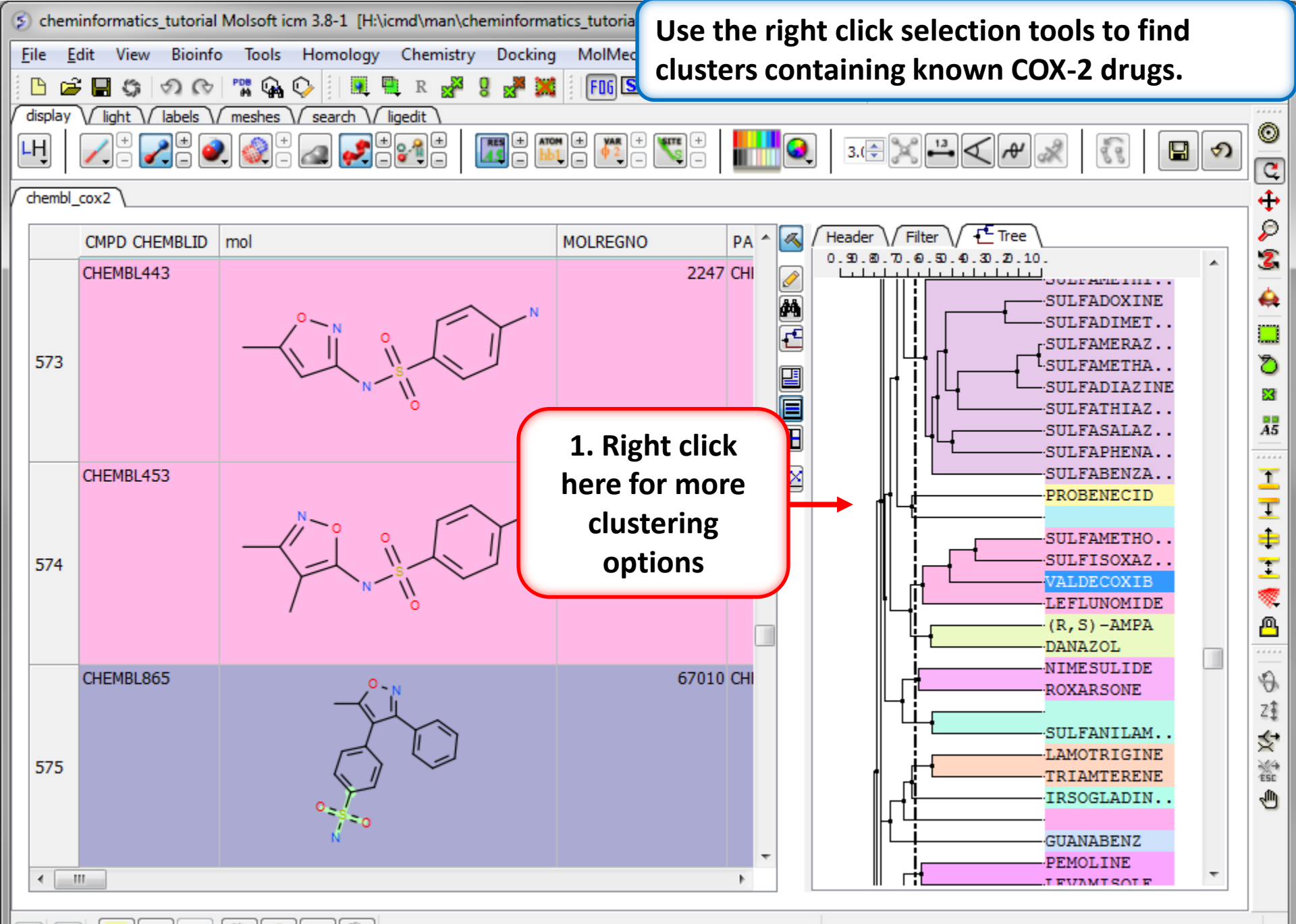

 $\otimes$ 

ם

5

6

1 non-ICM Obj

.